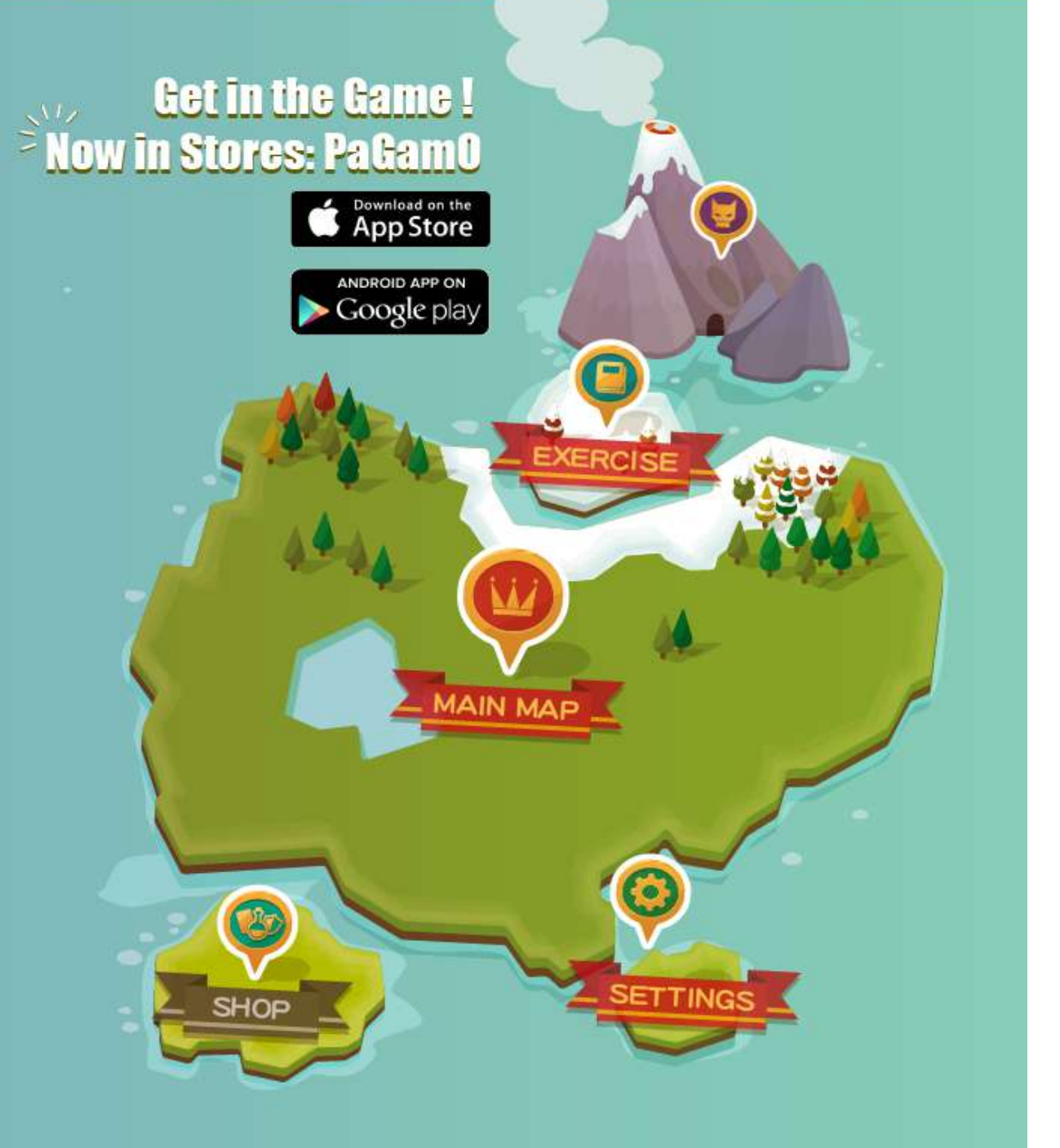

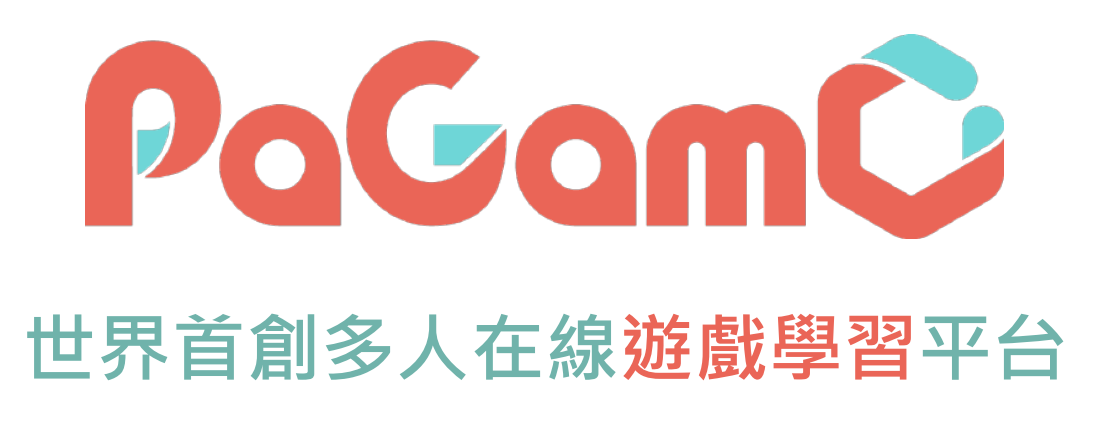

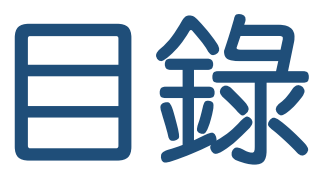

- PaGamO暑假作業緣由......3
- 2. PaGamO暑假作業活動辦法
  - 2.1
  - 2.2 國中..... .20
- 3. PaGamO暑假作業遊戲方式
- 4. 檢核學習成果(教師後台)
  - 建立班級..... 4.1
  - 4.2 邀請學生加入班級.....
  - 4.3 檢核學習成果.....

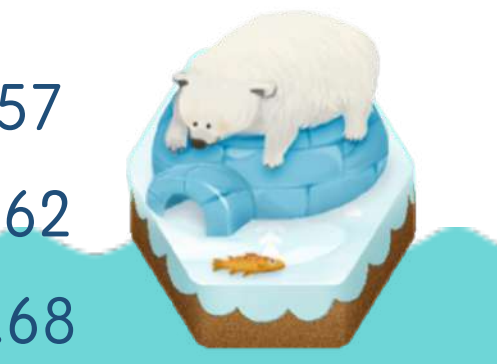

.62

## 1. PaGamO暑假作業緣由

### 假期滑坡造成的學力流失,老師們該如何解決?

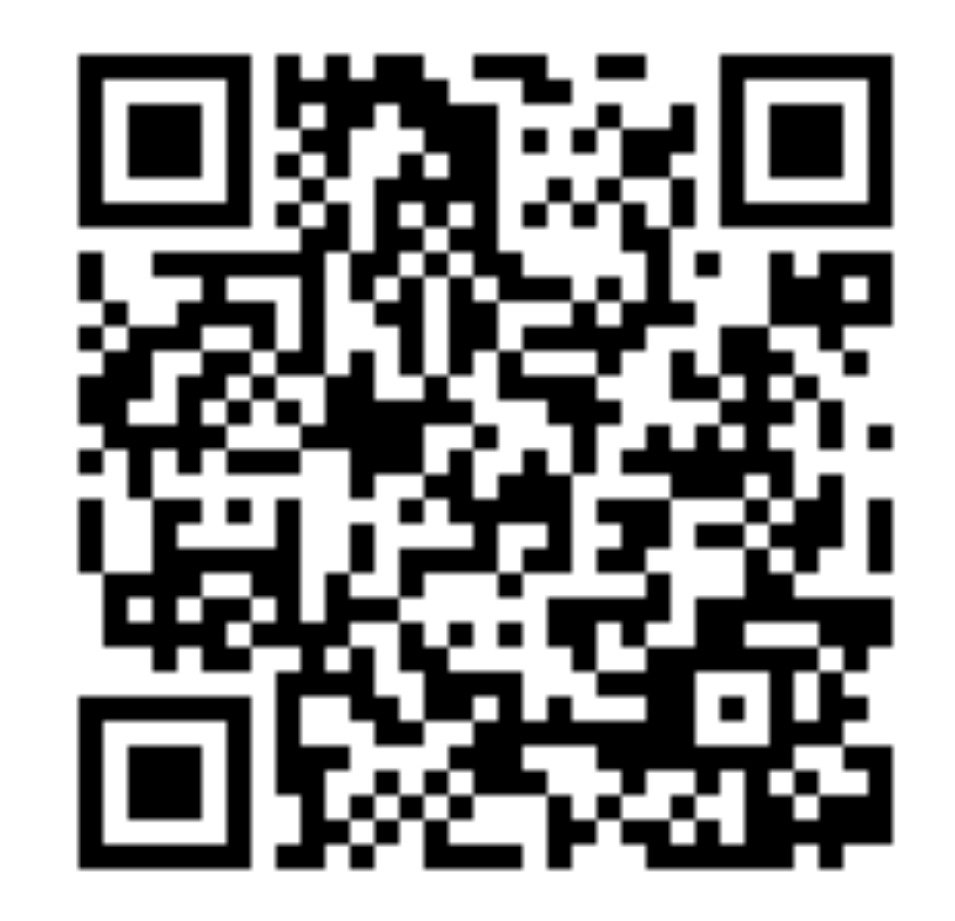

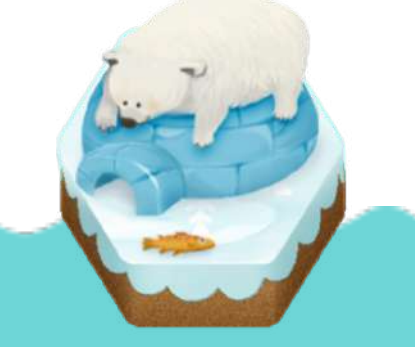

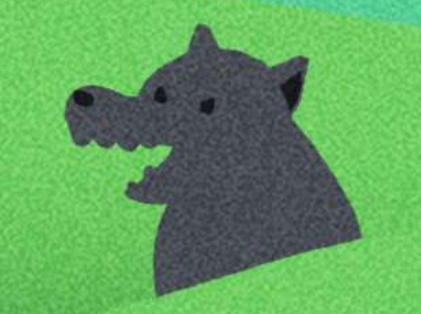

### 暑假近了 暑假估子 暑假作業 也不遠了

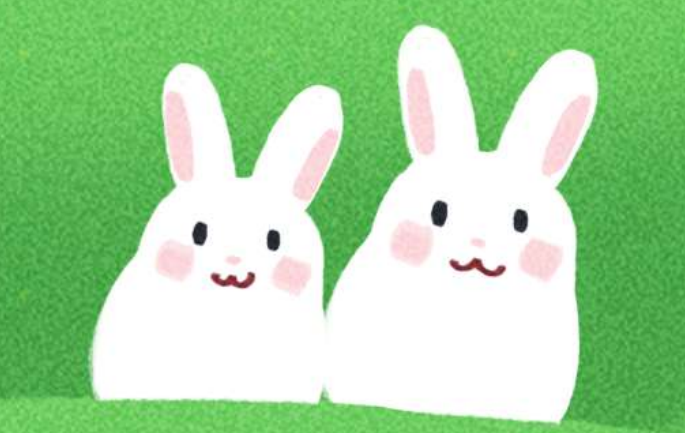

假期滑坡就是:

....

在長假過後,由於長時間沒有接觸學業 而導致開學後學科能力下降的現象。 數學和閱讀領域尤其明顯。

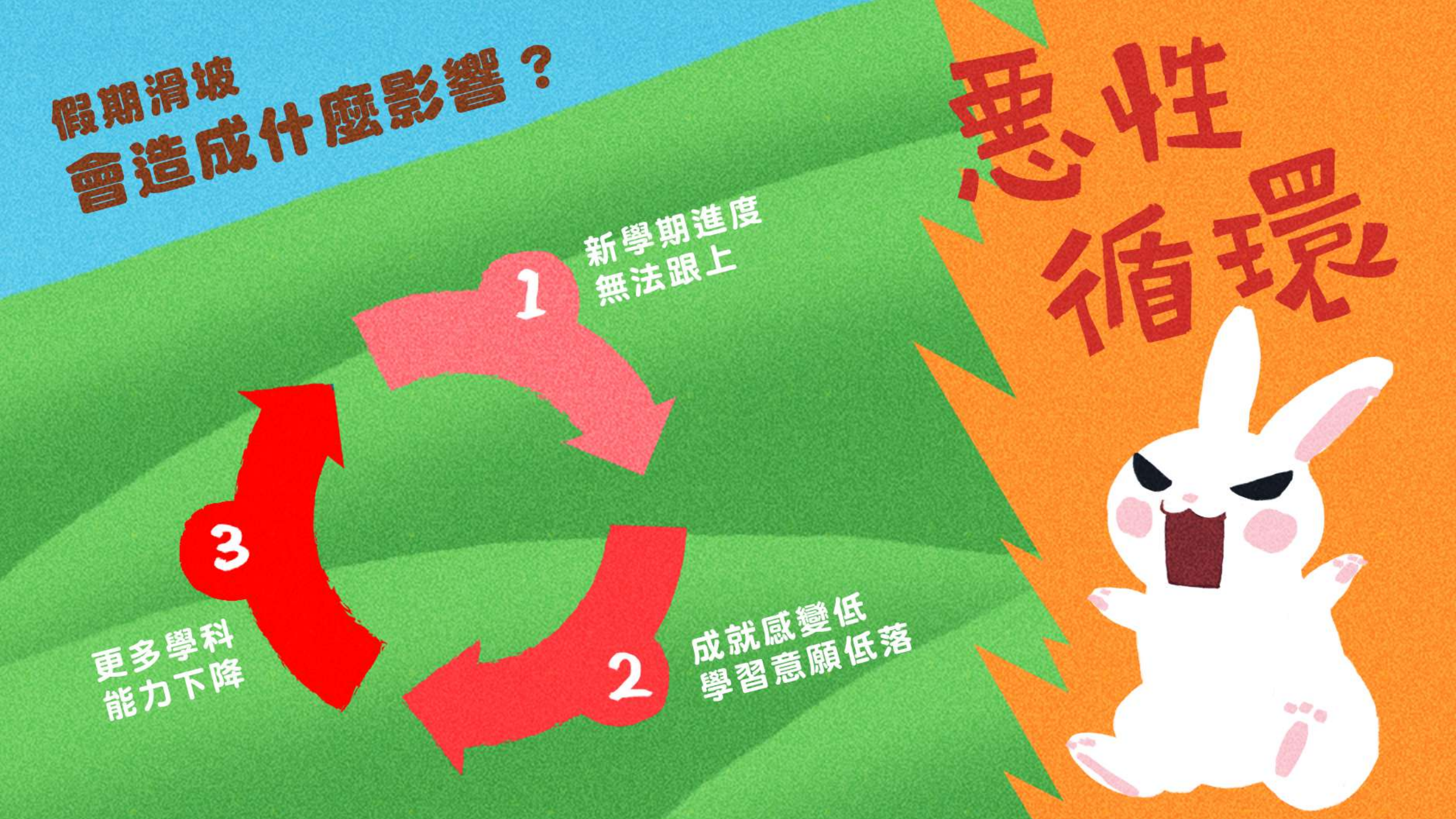

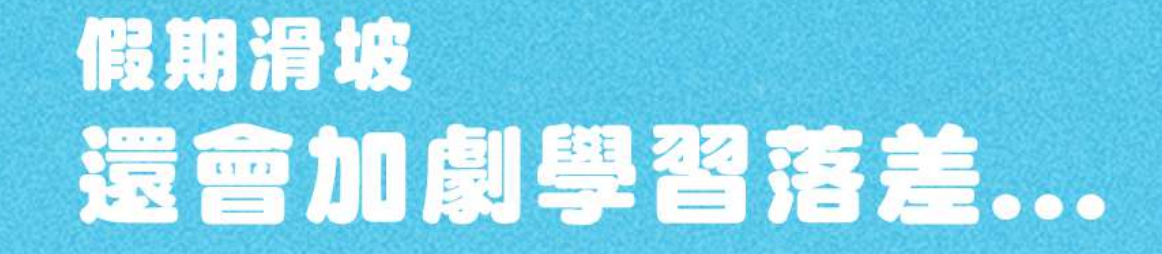

#### 社經地位低的家庭, 孩子容易受到假期滑 坡的影響

20

社經地位較高的家庭, 可以靠補習、家教等等 外部資源補足假期滑坡

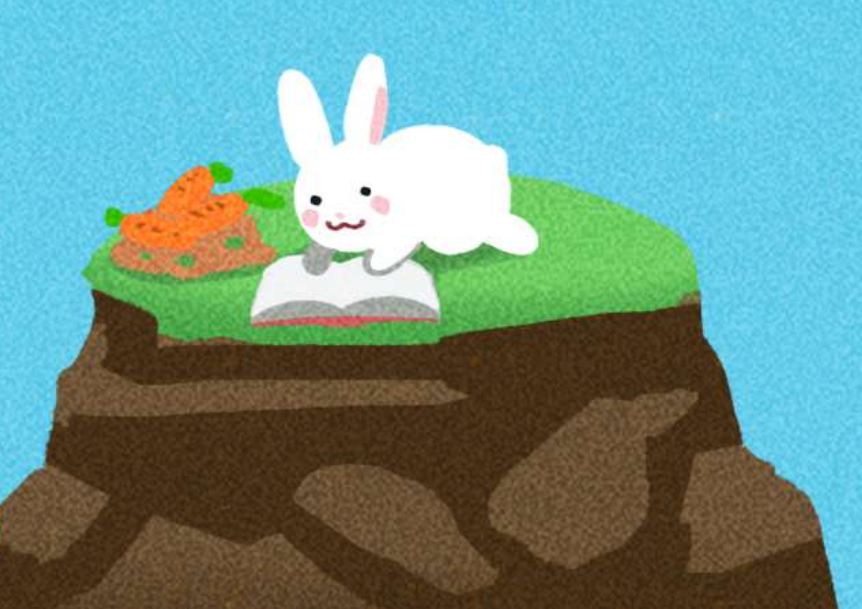

### 通常學校會...來補足假期滑坡

#### 作業石牆 出寒暑假作業

<sup>補救圍欄</sup> 開學後補救教學

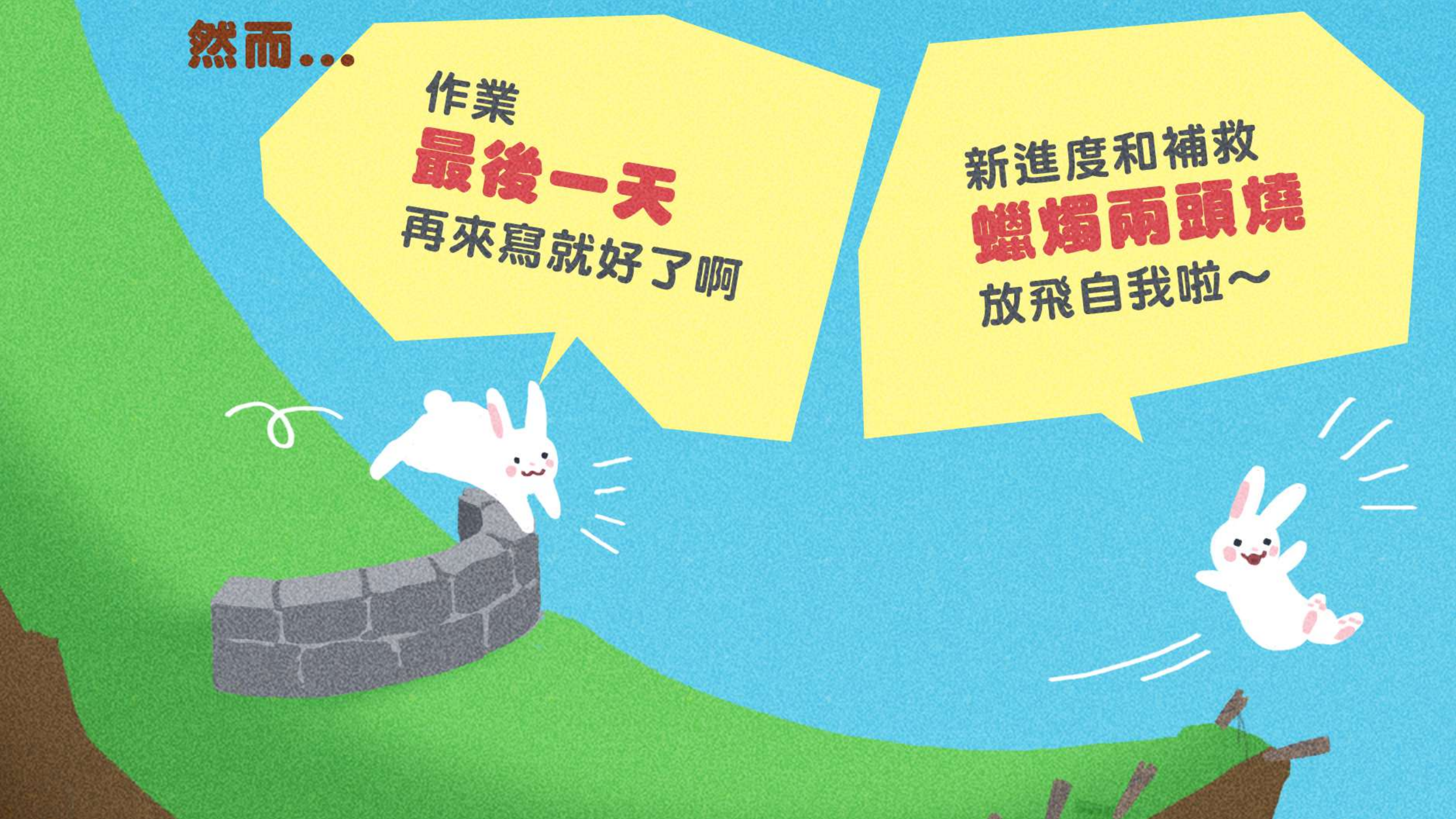

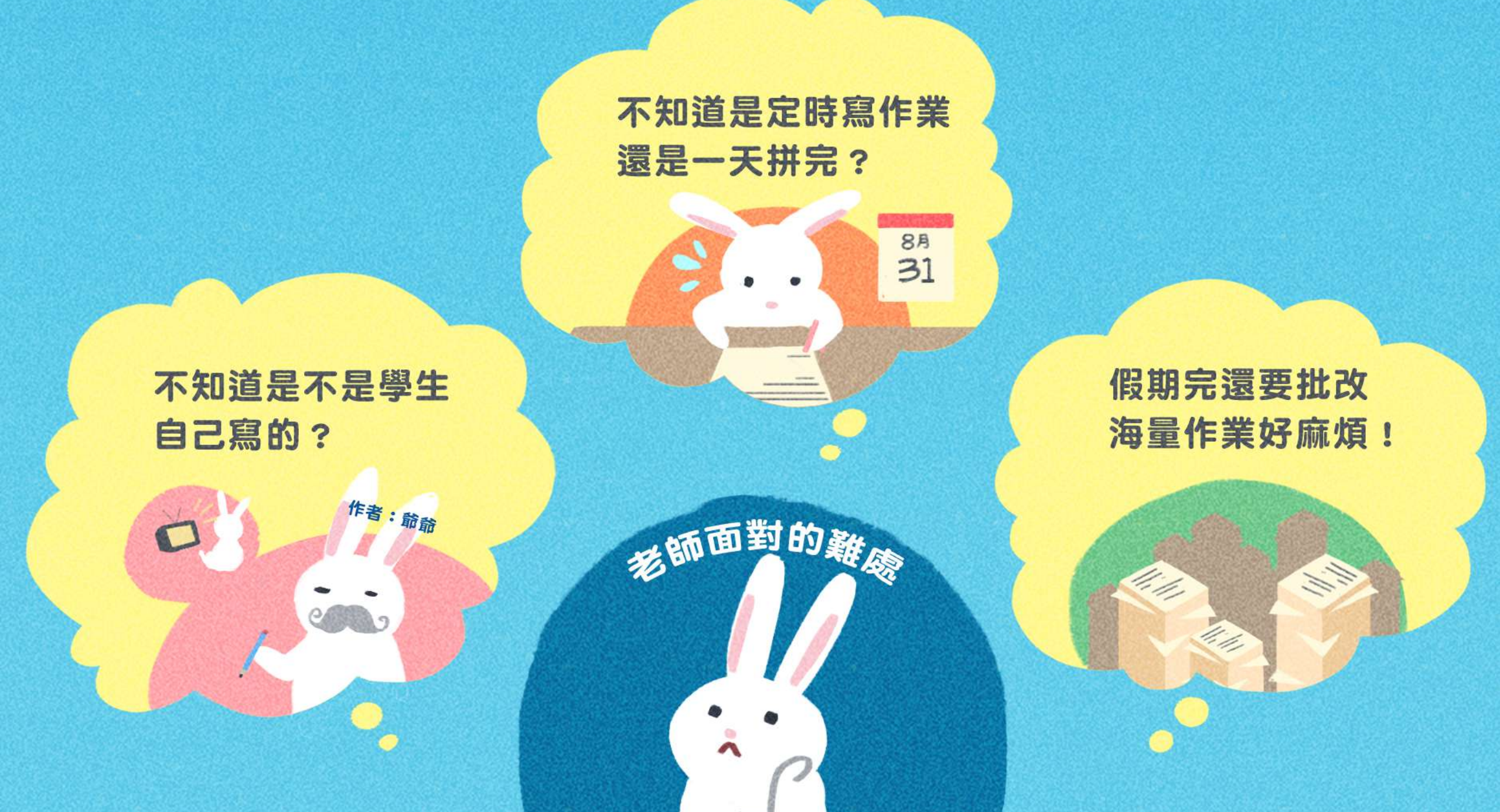

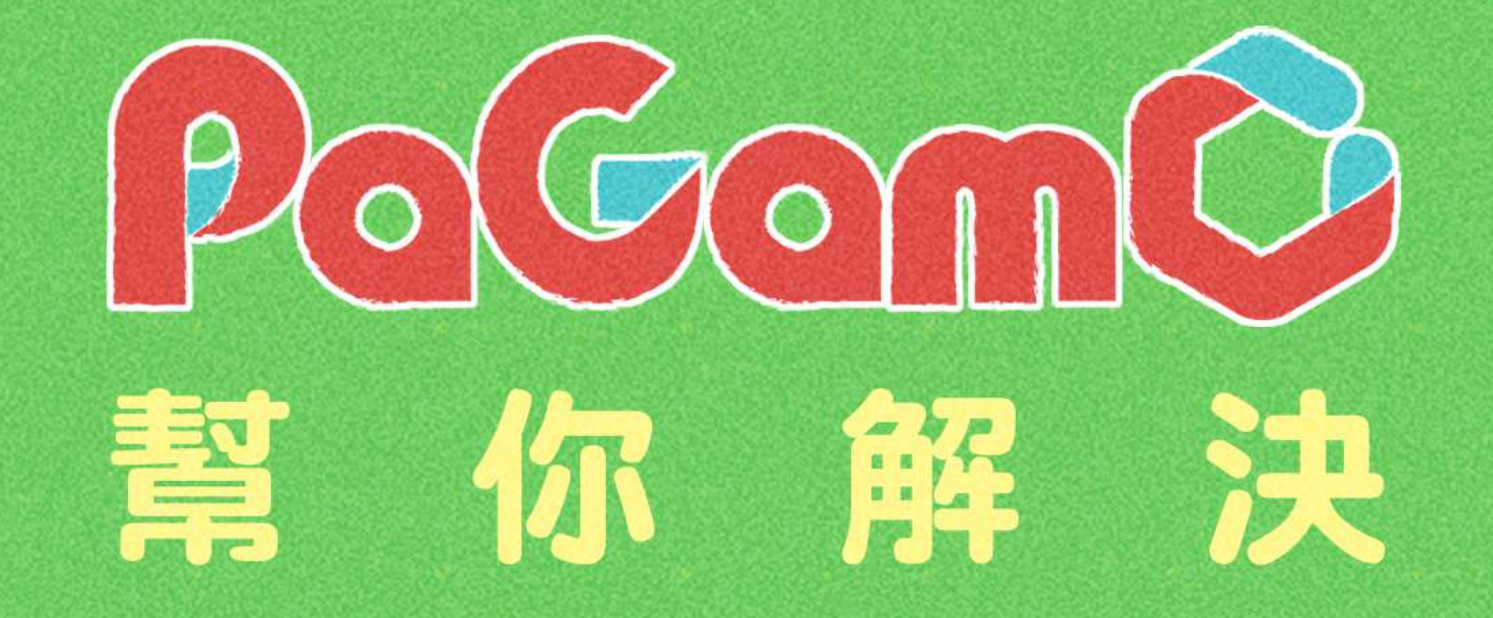

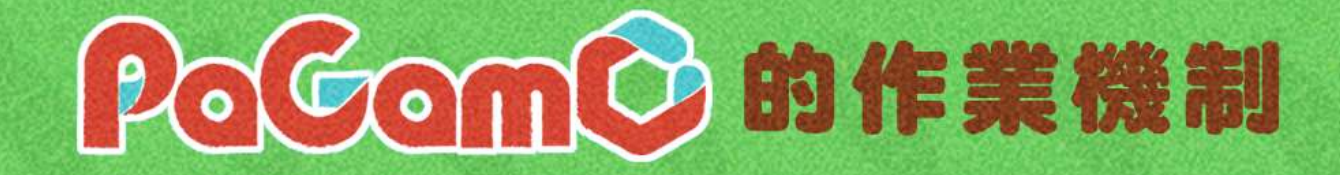

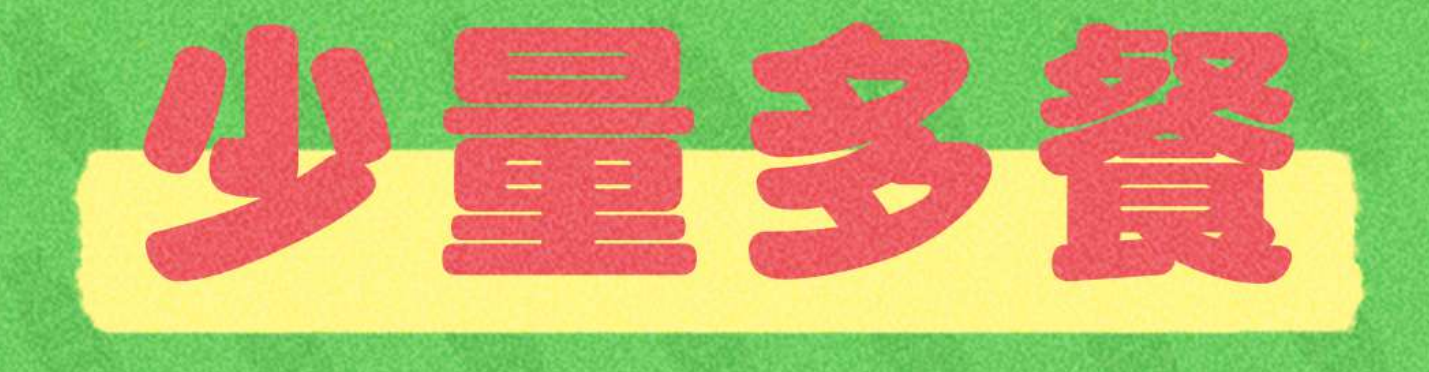

暑假作業採階段性任務,將作業分派成兩週一次的遊戲任務,完成前一項任務後才可進行下一項任務。

學生定期上線遊戲,練習學期題目。

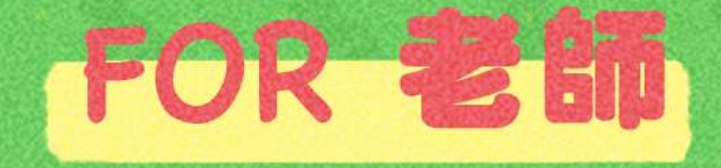

#### 在假期中可以遠端定期掌握學生的學習狀況

#### 智慧分析,依學生狀況提早為下學期排定進度

#### \_\_\_\_\_

#### 假期結束後不用批改海量作業

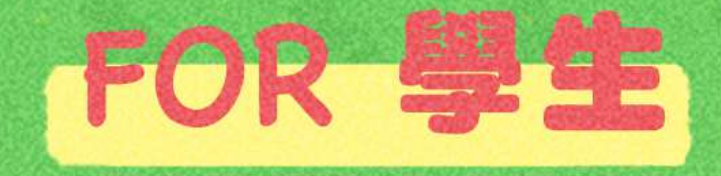

#### 比較心甘情願做寒暑假作業XD

#### 作業成果永遠存在PaGamO裡,不用再資源回收啦

#### 

#### 遊戲成就可以延續到開學後,持續經營效果更好

# 2. PaGamO暑假作業活動辦法

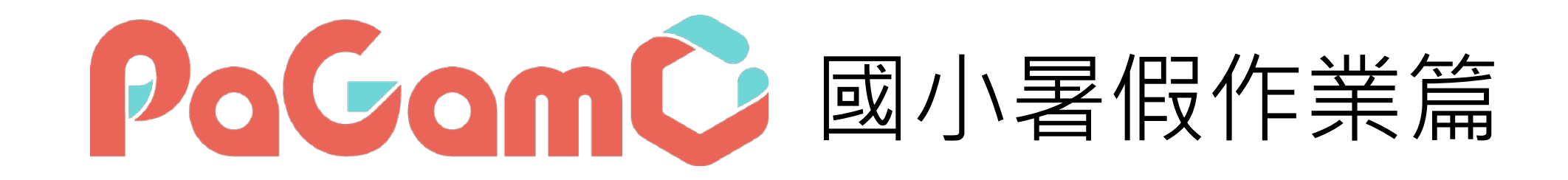

學科任務:國英數自社

### 跨領域任務組

### 3C成癮: 遠傳3C抗癮小勇士 資安教育: 行政院資安小尖兵

理財入門:玉山理財小達人

美學藝術:廣達藝術小畫家

媒體素養:LINE媒體素養小學堂

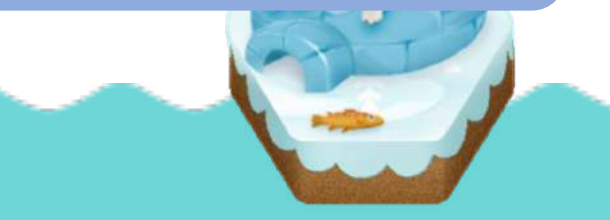

### 暑假作業活動辦法-國小

#### ■ 以任務方式進行,每個年級各四個連續任務

- 連續任務:學生必須依序完成任務,每兩週會釋放一個新任務 (P23 為連續任務時程)
- 連續任務中,每個小任務有15~20題,包含國英數自社五科

(可見下一頁示意圖)

- 除學科任務外,另有跨領域任務組可供學生挑戰
- 活動時間:7/6-9/13(共10週)

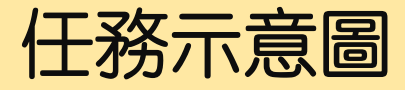

#### 為確保學生每週都有題目可 練習,尚未開始的任務前面 會有一個「鎖」的符號,需 要等到指定時間到後,才能 開始該任務

\* 每兩週會解鎖一個新任務!

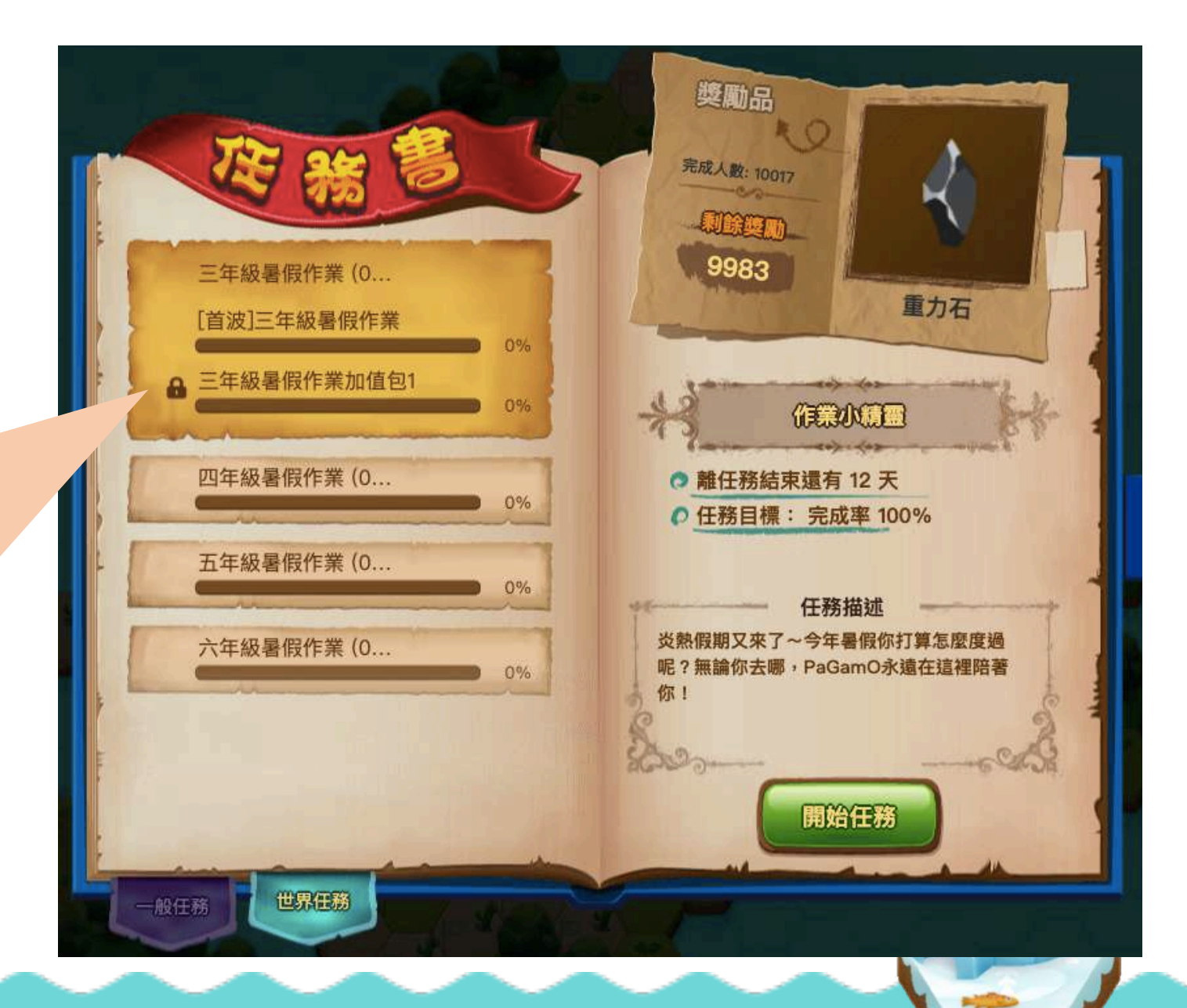

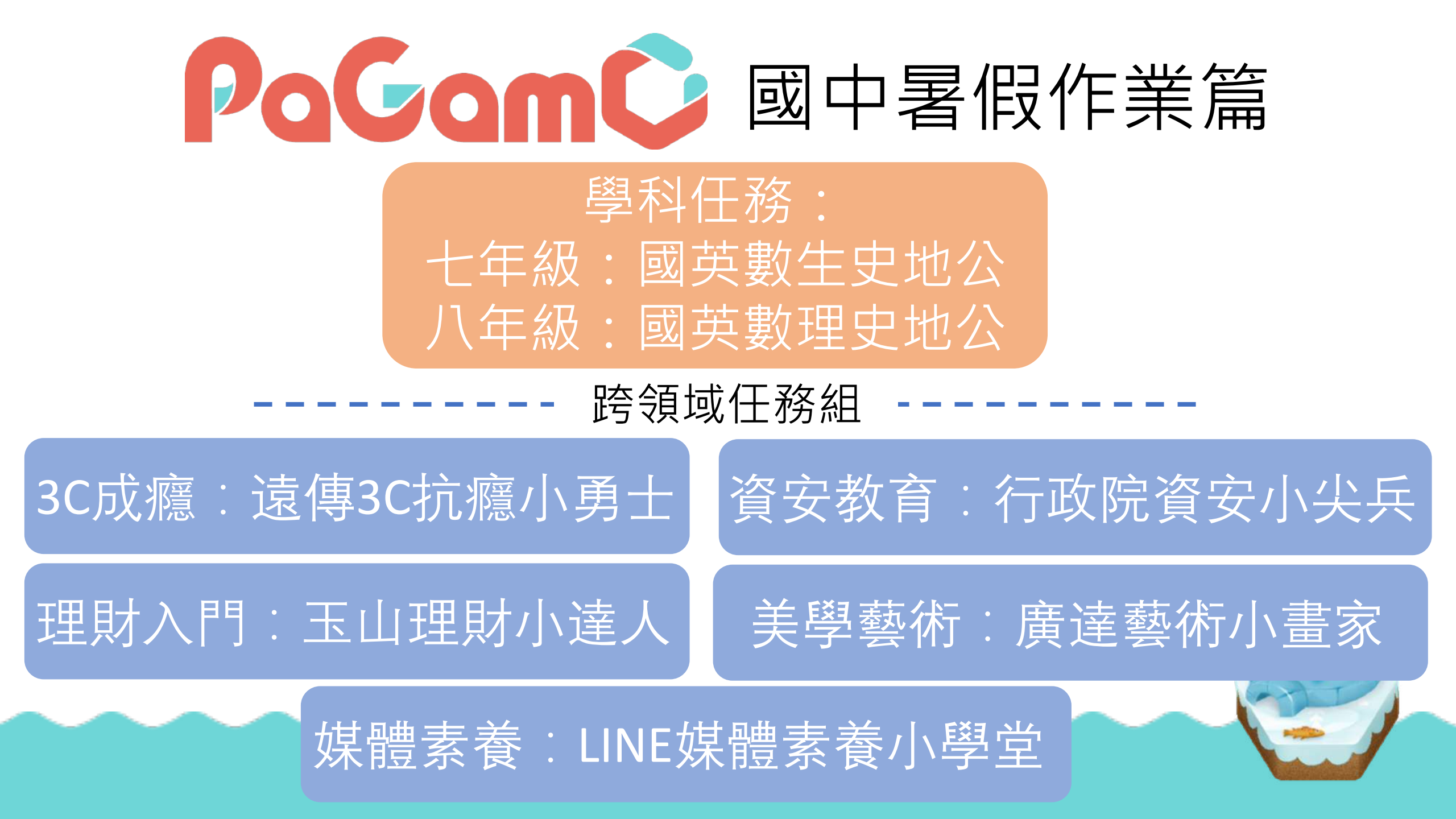

### 暑假作業活動辦法-國中

#### ■ 以任務方式進行,七、八年級須完成各科四個連續任務

- 連續任務:學生必須依序完成各科的任務,每兩週會釋放一個新任務(P23為連續任務時程)
- 七、八年級皆有七科連續任務,連續任務中每個小任務有 10~15題

(可見下一頁示意圖)

■ 除學科任務外,另有跨領域任務組可供學生挑戰

■ 活動時間:7/6-9/13(共10週)

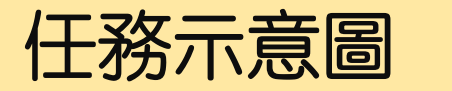

### 七年級:國、英、數、生、史、地、公 八、九年級:國、英、數、<mark>理</mark>、史、地、公

為確保學生每週都有題目可練習, 尚未開始的任務前面會有一個 「鎖」的符號,需要等到指定時 間到後,才能開始該任務

\*每兩週會解鎖一個新任務! \*國中分科任務較多,八、九年 級學生,請滾動頁面往下尋找!

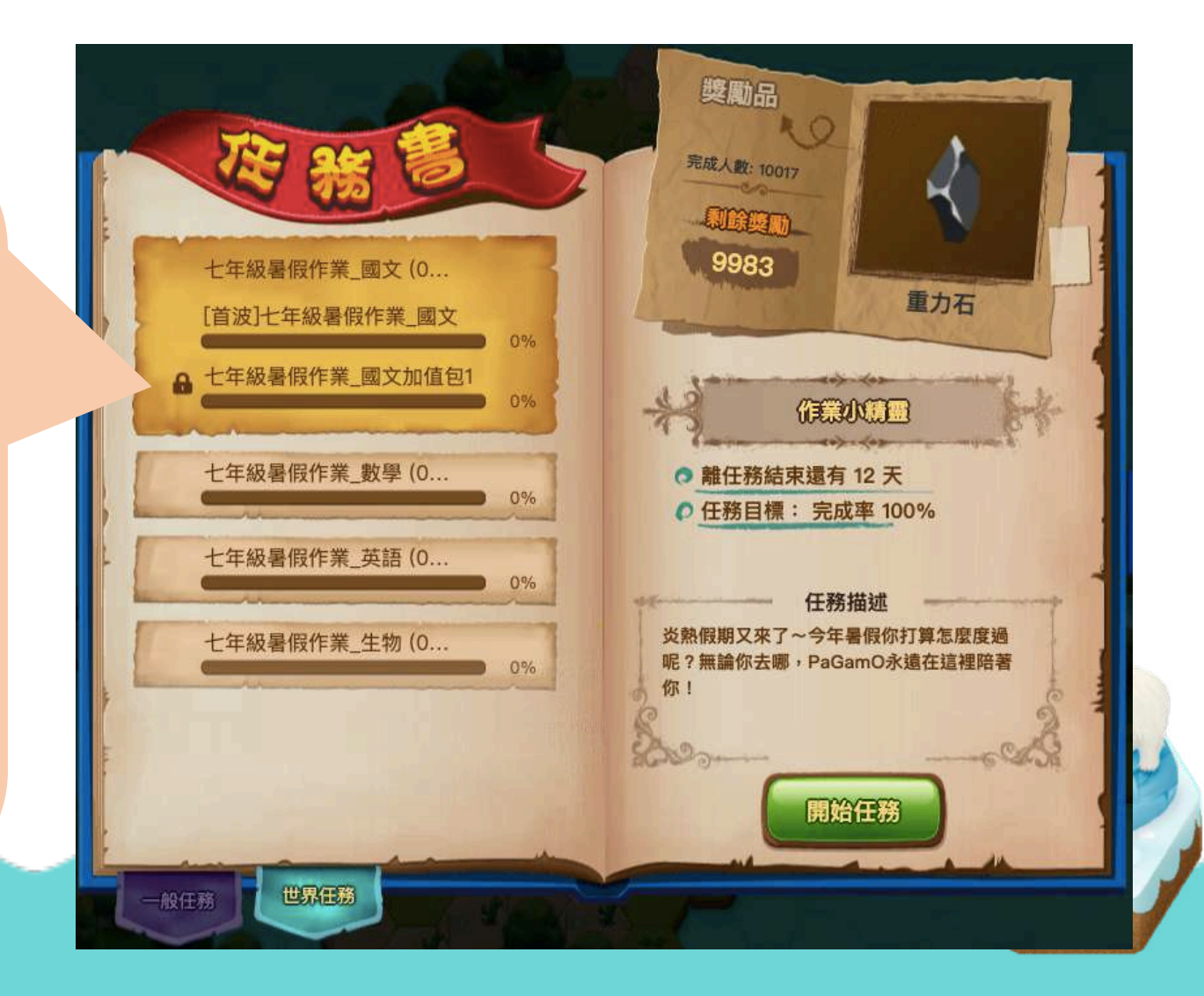

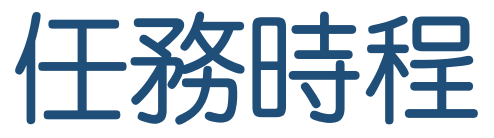

| 日期     | 7/6~7/19 | 7/20~8/2 | 8/3~8/16 | 8/17~8/30 | 8/31~9/13 |
|--------|----------|----------|----------|-----------|-----------|
| 跨領域任務  |          |          |          |           |           |
|        |          |          |          |           |           |
| [首波]   |          |          |          |           |           |
|        |          |          |          |           |           |
| 加值包1   |          |          | l        |           |           |
|        |          |          |          |           |           |
|        | 句2       |          |          |           |           |
|        |          |          |          |           |           |
|        |          |          |          |           |           |
| _ 加值包3 |          |          |          |           | I         |

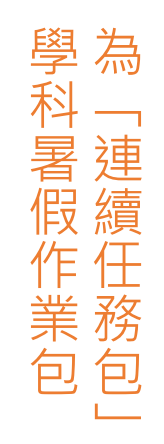

# 3. PaGamO暑假作業遊戲方式

# 3.1 教育雲端帳號登入方式

影片教學

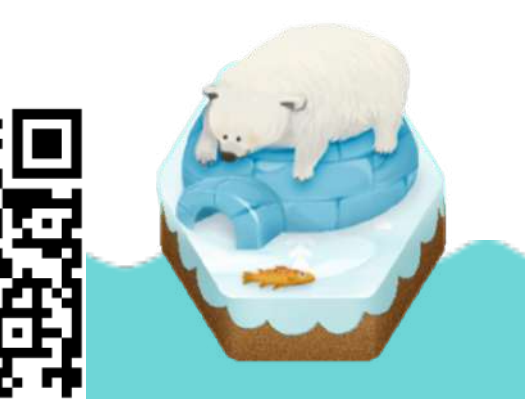

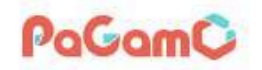

pagamo.org,進入課程大廳

點選「註冊/登入」

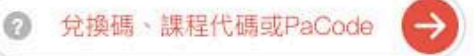

按鈕

課程列表 PaGamO 素養品學堂 PaGamO介紹 -

國泰反毒練功秘笈

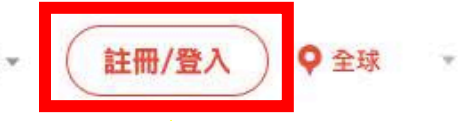

明史 國定地用

1/13-2/16

Θ

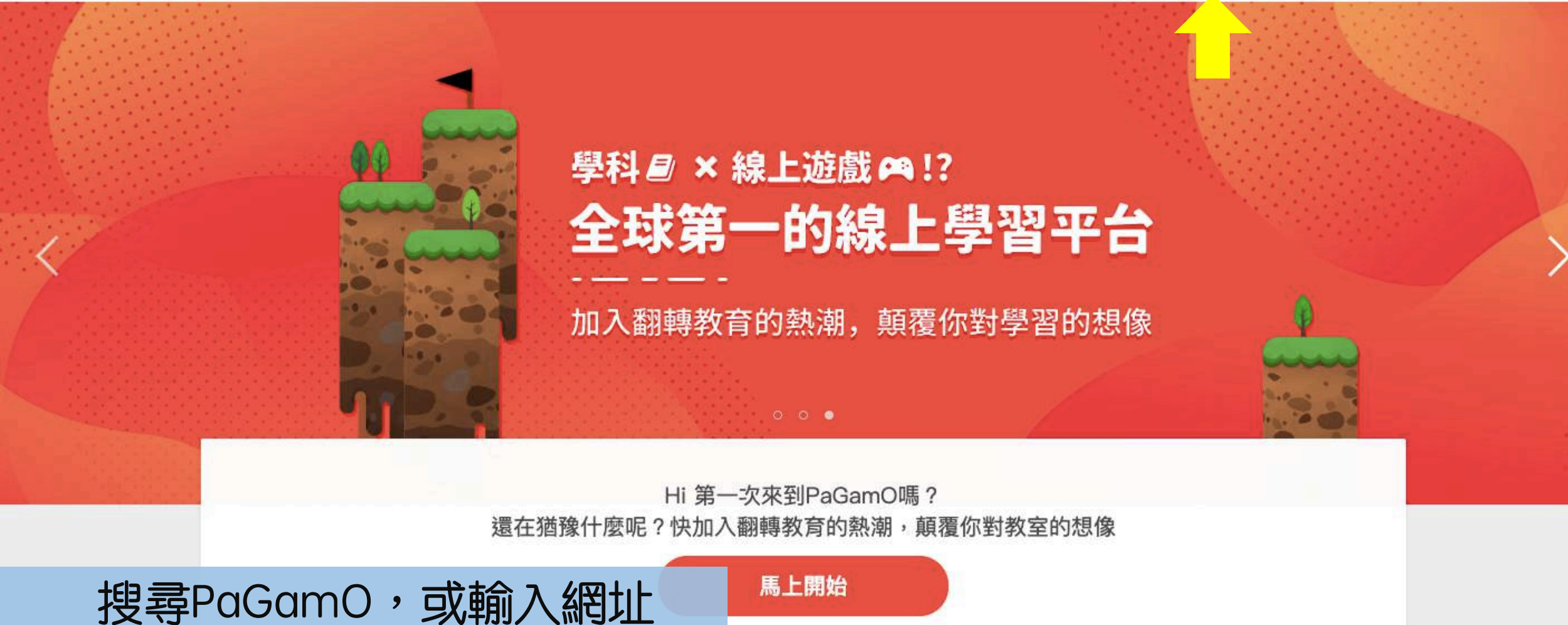

PaGamO

註冊/登入 ♀全球 ・

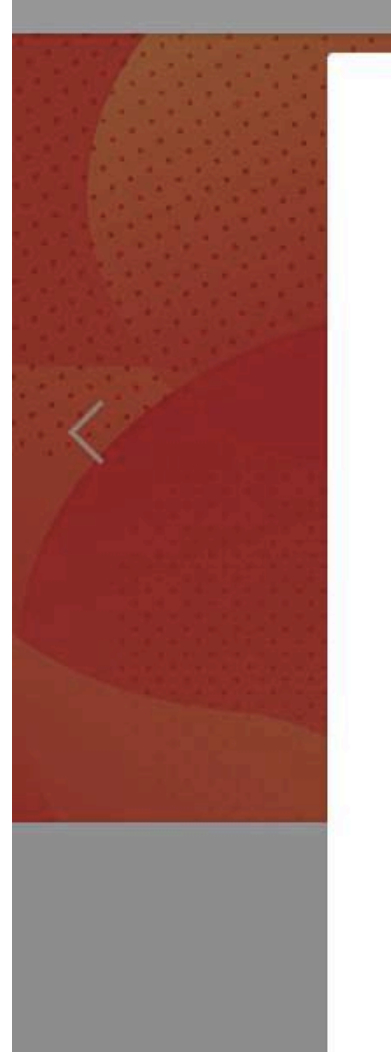

| で<br>登入                 | <ul> <li>本</li> <li>加入PaGamO你將可以獲得</li> <li>超過70萬題免費題庫</li> <li>最好玩的電競學習方法</li> <li>與全球學生一同競技</li> </ul> |     |
|-------------------------|----------------------------------------------------------------------------------------------------|-----|
| 登入<br>忘記密碼?<br>或用以下帳號登入 |                                                                                                    |     |
|                         | 點選 <b>o</b> penID登1                                                                                      | \按鈕 |

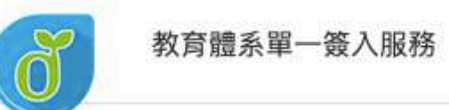

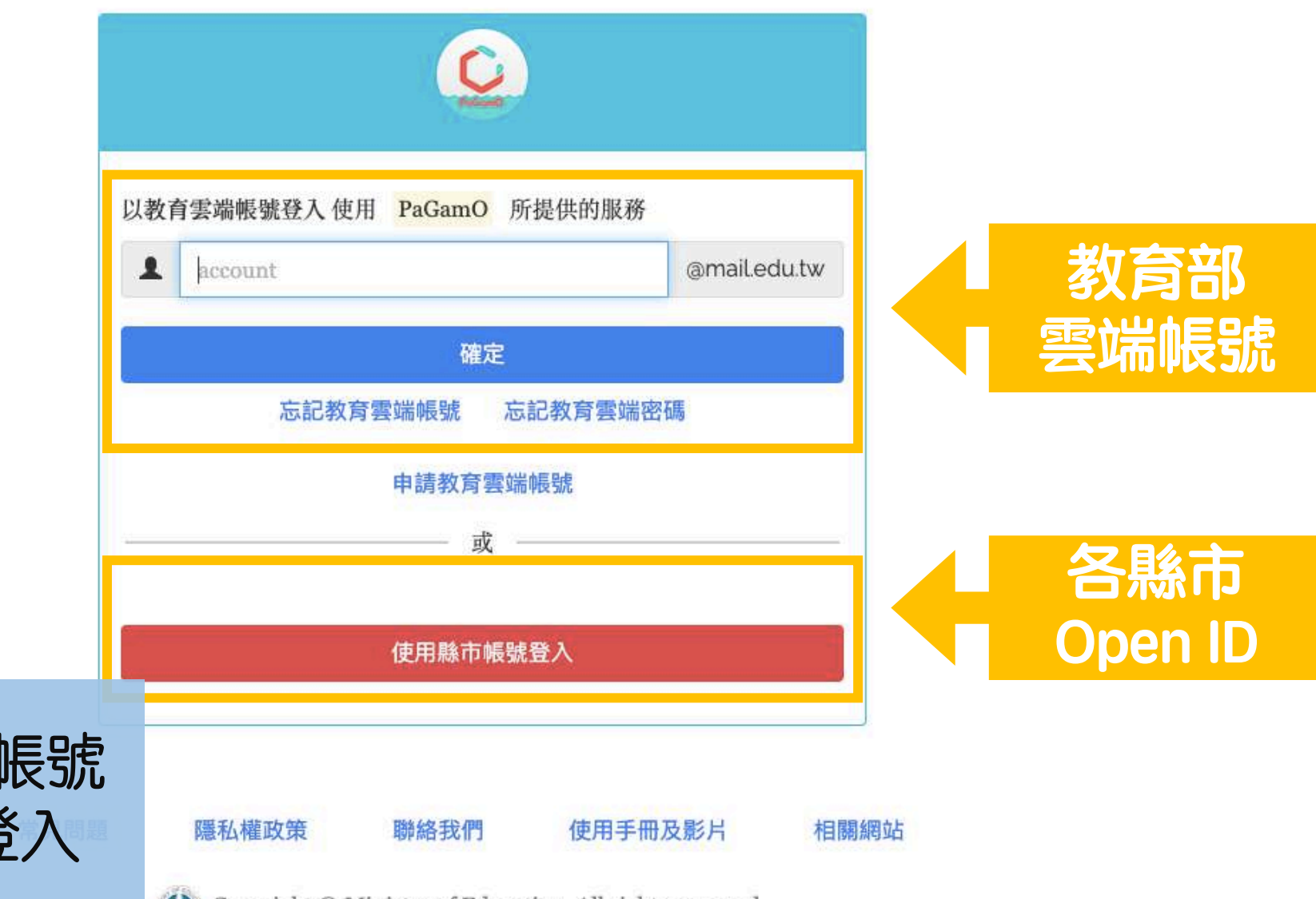

#### 可使用教育部雲端帳號 或各縣市OpenID登入

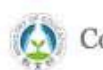

Copyright © Ministry of Education. All rights reserved.

### 使用教育部雲端帳號登入!

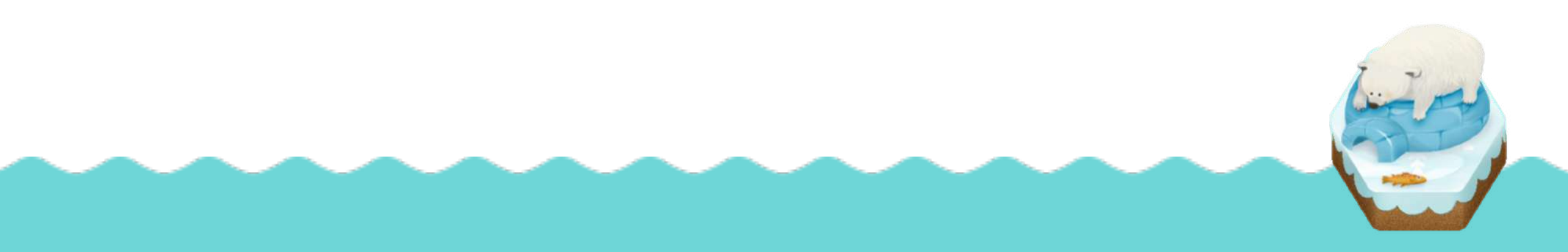

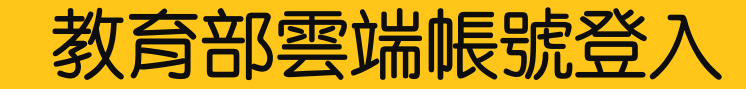

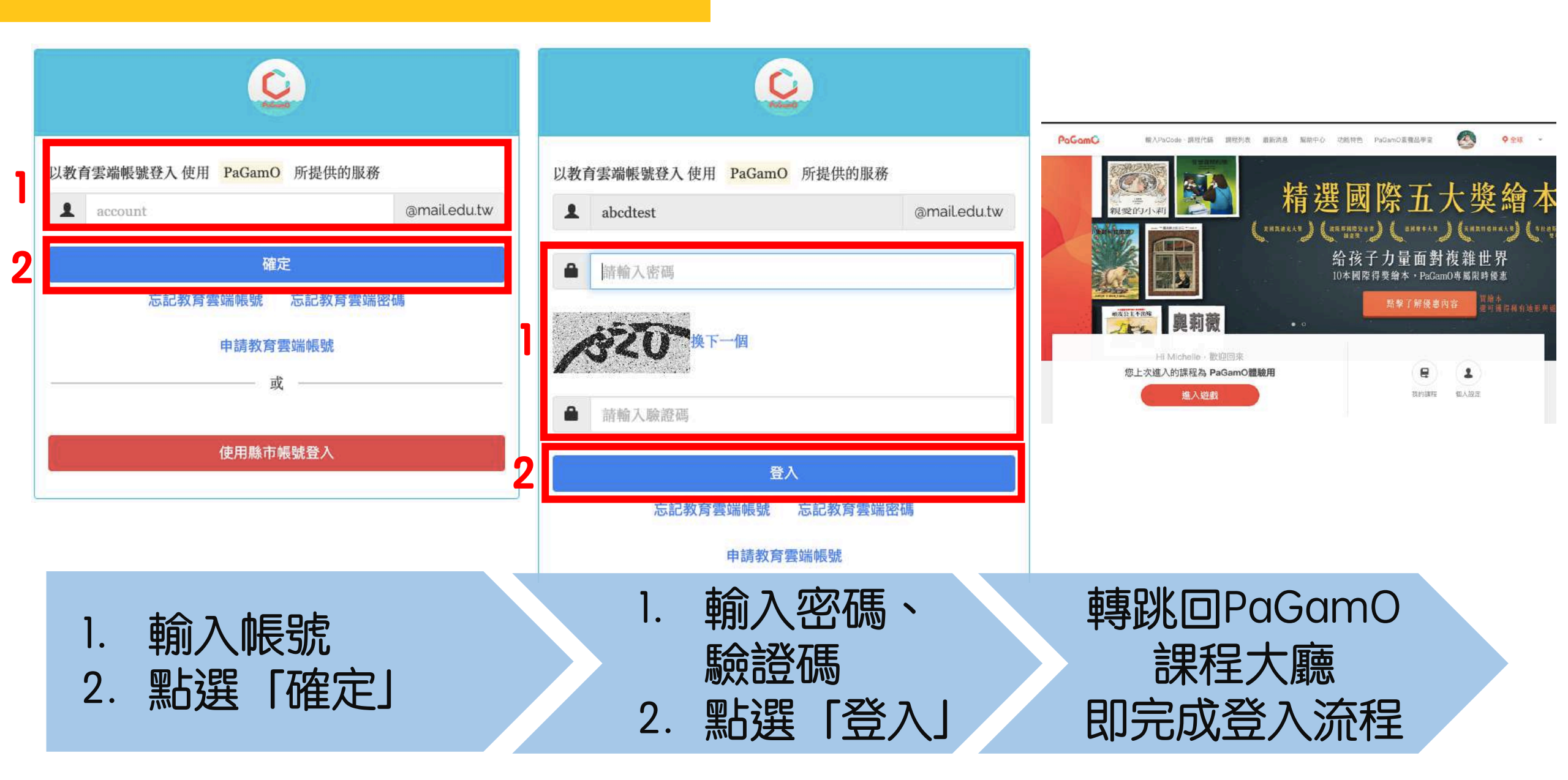

# 使用各縣市Open ID登入!

#### 各縣市Open ID登入

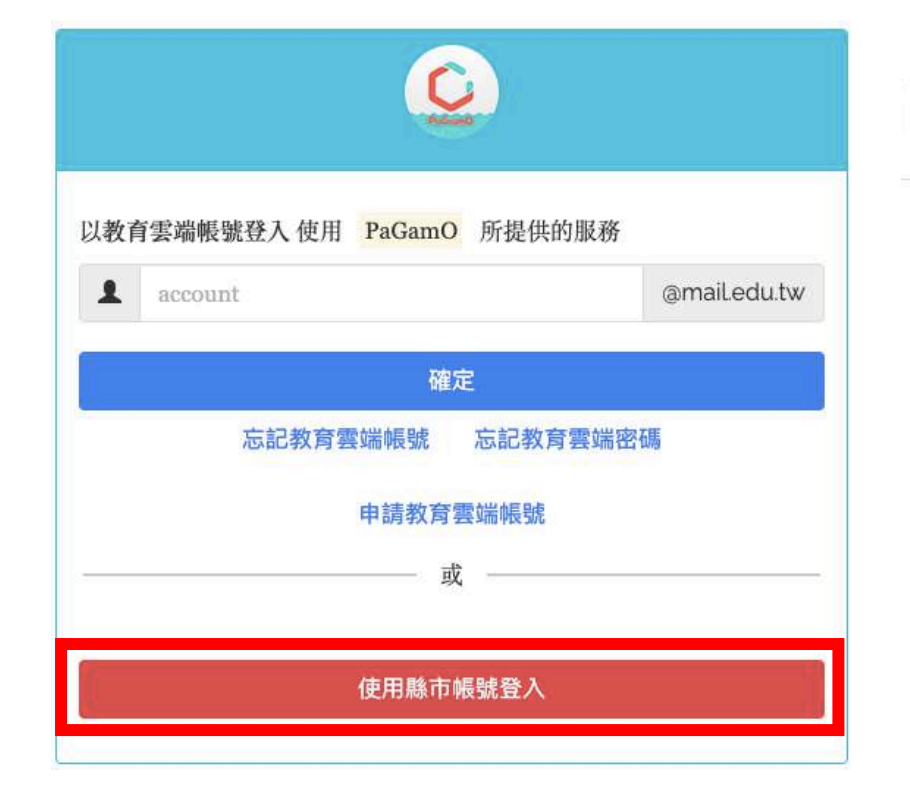

#### 縣市帳號登入

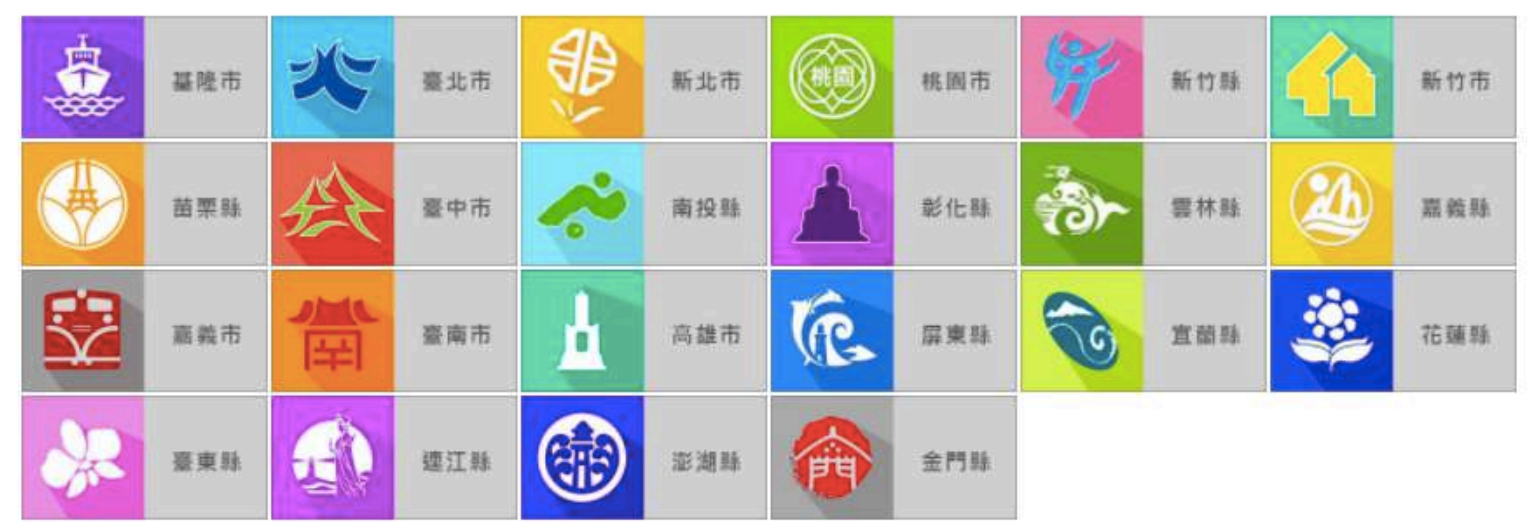

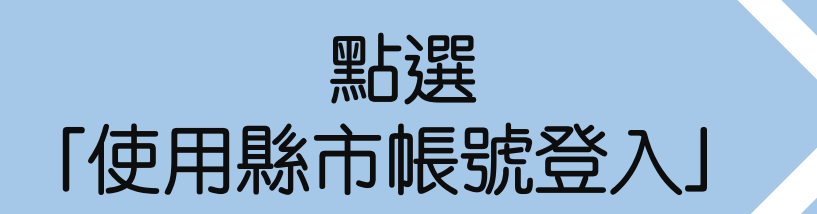

#### 點選您任教或就學的縣市

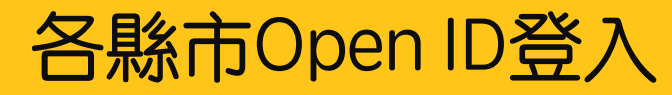

| 1 | 請輸入公務帳號  |
|---|----------|
| 2 | 請輸入密碼    |
|   | 282 换下一個 |
|   |          |

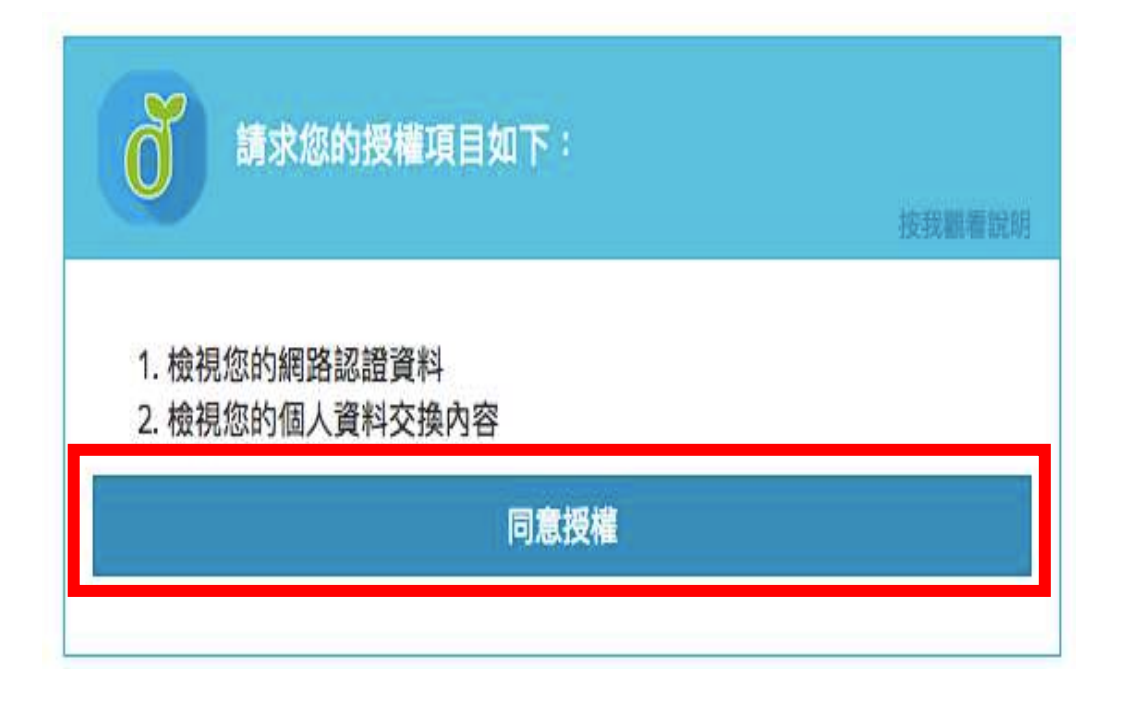

輸入所需的欄位資訊後,按下登入 P.S.各縣市需填寫的欄位有所差異,上圖為台北市示意圖

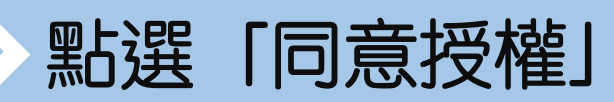

### 各縣市Open ID登入 – 已有教育部雲端帳號者

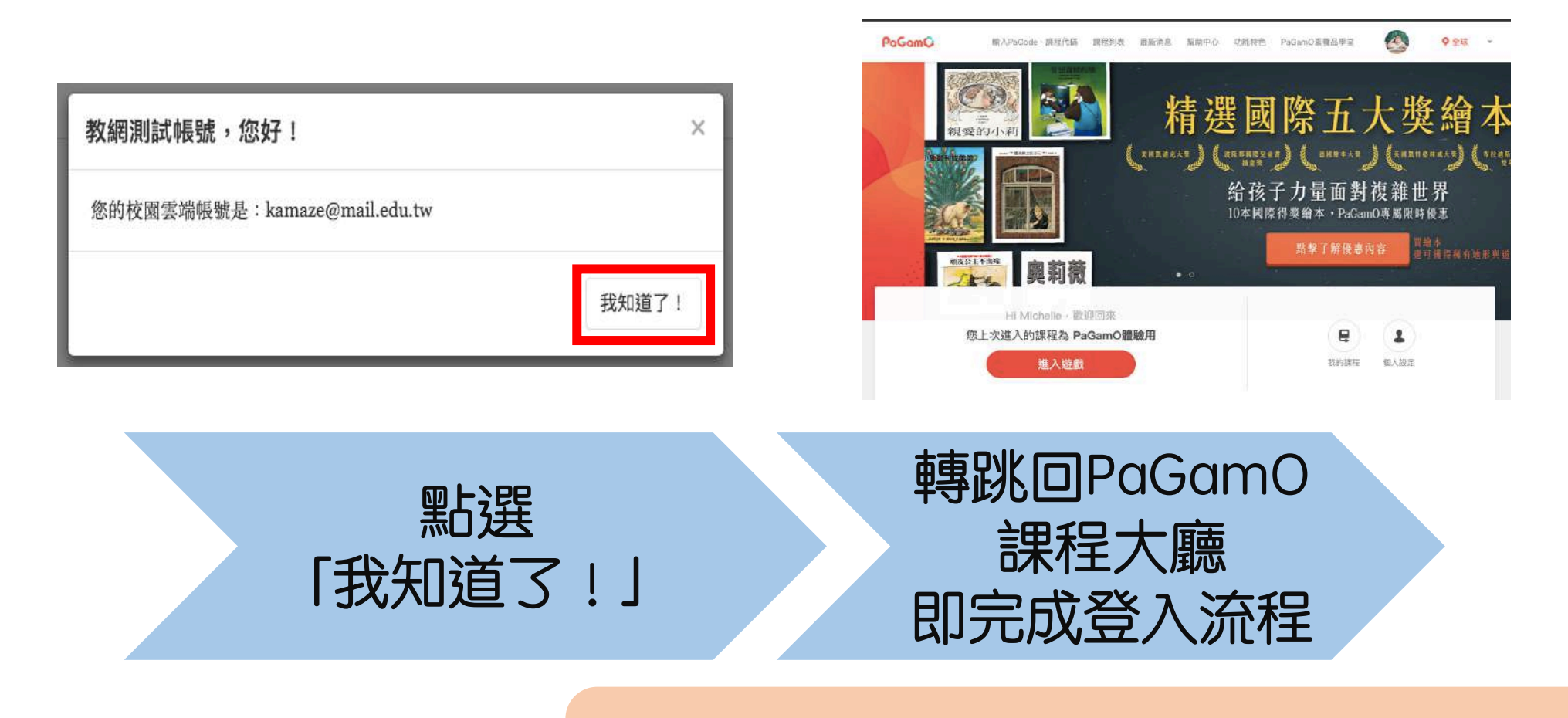

沒有教育部雲端帳號者,請看下一頁!

### 各縣市Open ID登入 – 沒有教育部雲端帳號者

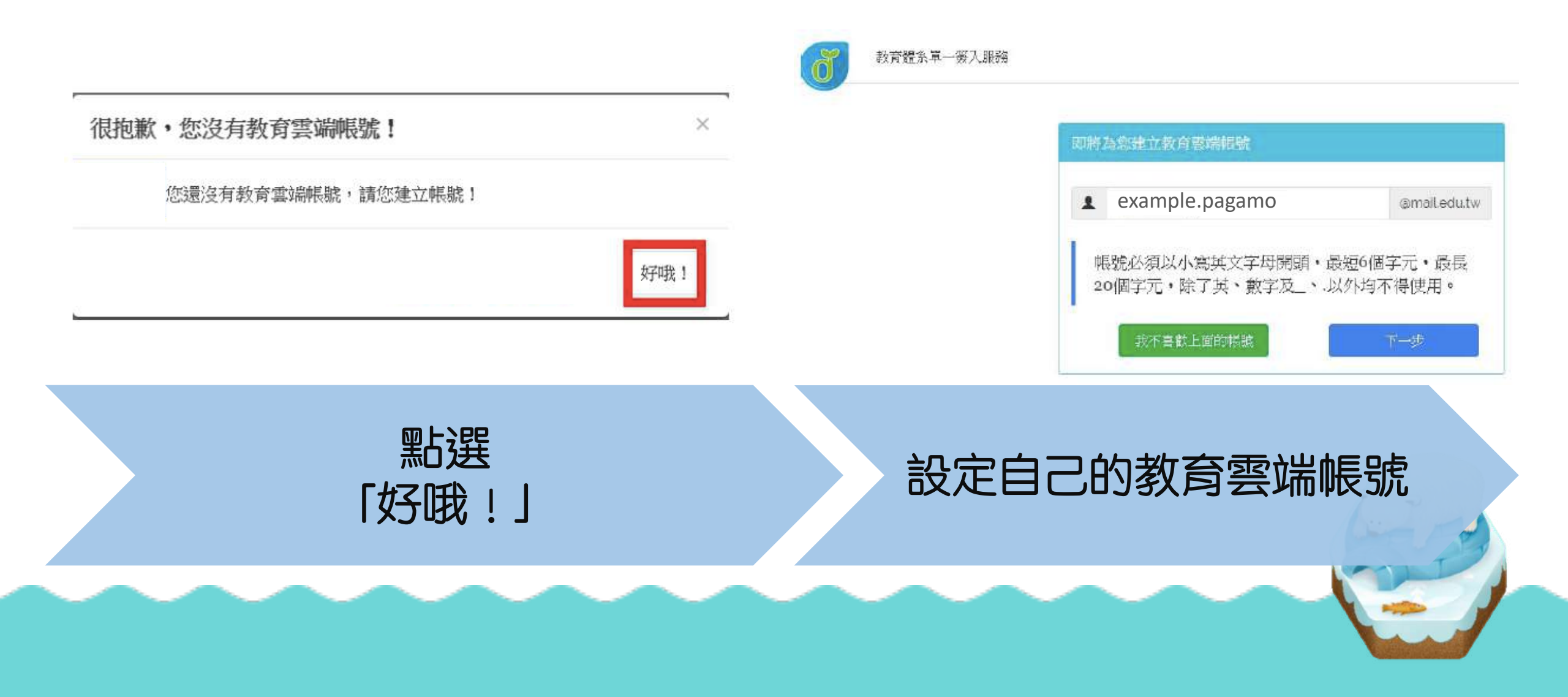

### 各縣市Open ID登入 – 沒有教育部雲端帳號者

#### 申請教育雲端帳號

| h |               |  |
|---|---------------|--|
| K | 請輸入您的備用電子邮件   |  |
| 3 | 請再次輸入您的備用電子郵件 |  |

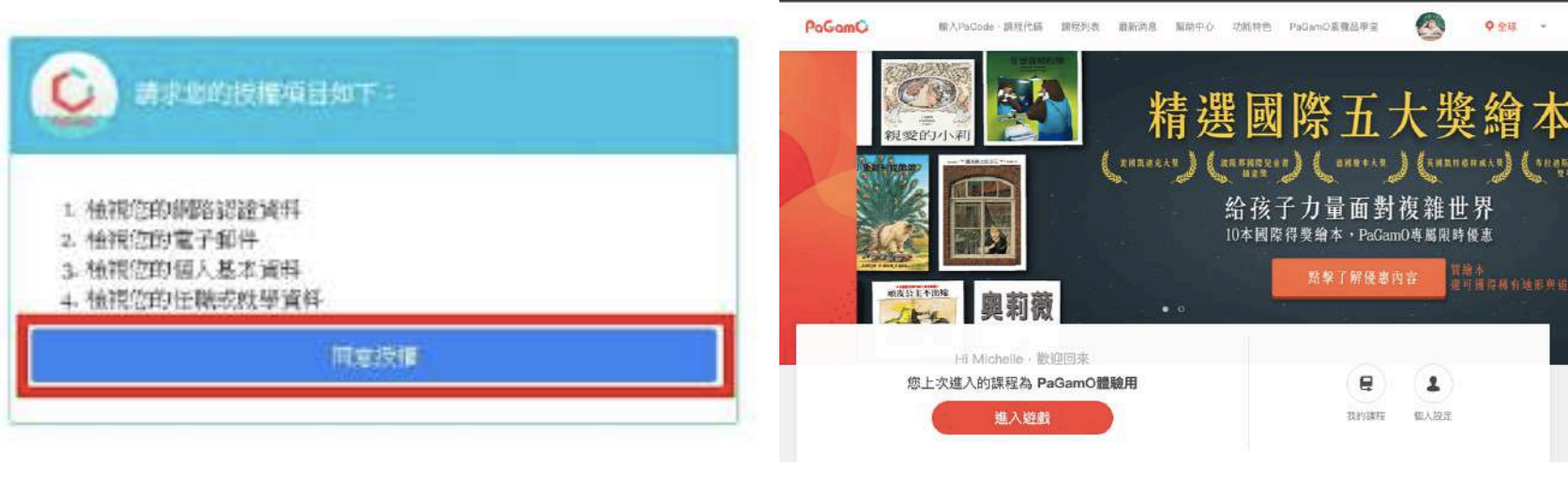

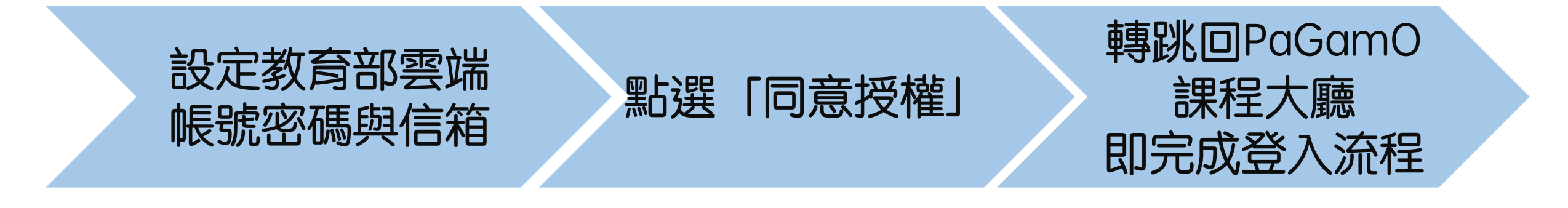

### 若教育雲端帳號或OpenID無法登入, 請聯繫各縣市教育局/處聯絡窗口單位

### 或撥打教育體系單一簽入服務 客服電話: 04-2220507
# 3. PaGamO暑假作業遊戲方式

## 3.2 PaGamO遊戲方式

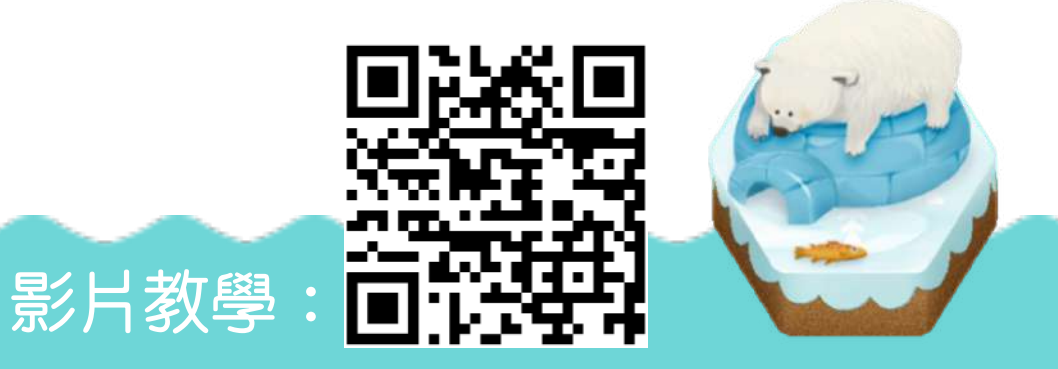

PaGamC

Ker Mall

抽开之

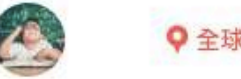

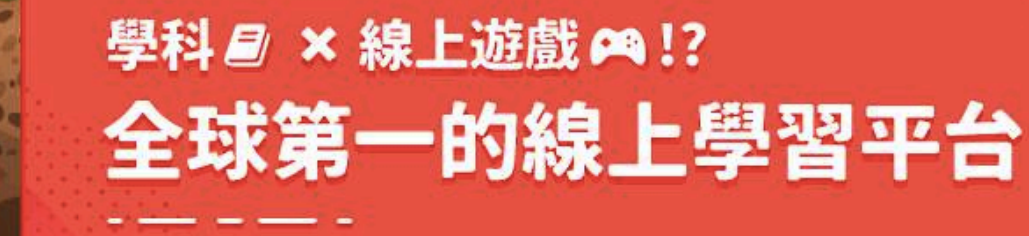

加入翻轉教育的熱潮,顛覆你對學習的想像

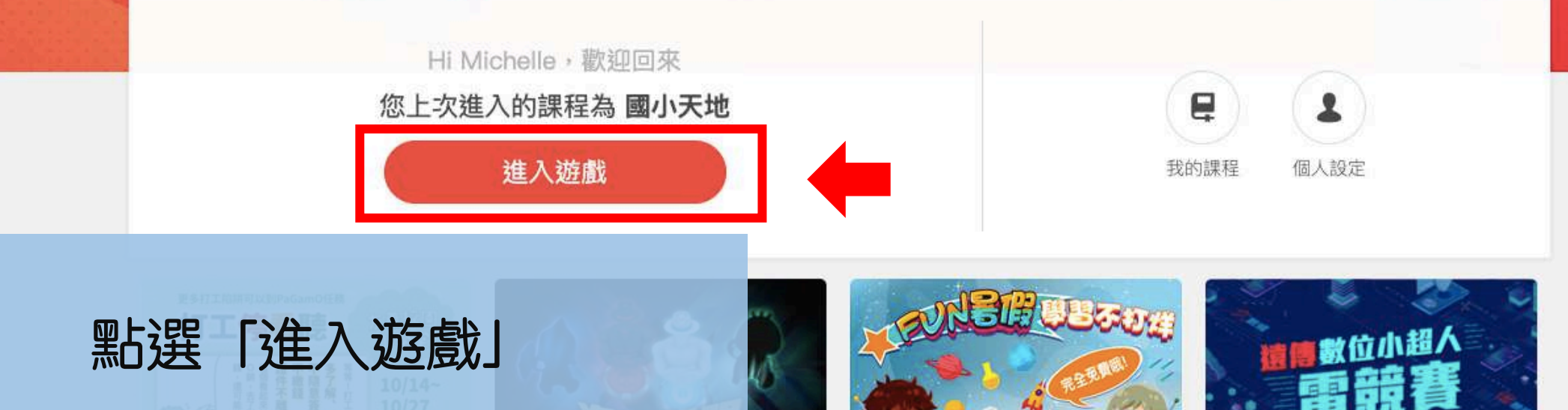

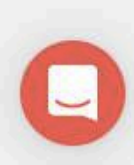

選擇角色

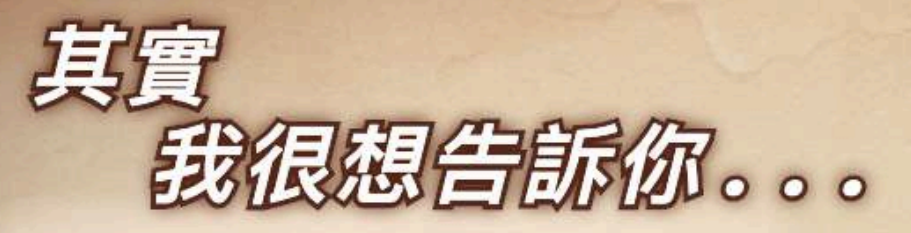

樂觀開朗的蜜雅告別愛她的家人,踏上冒險的旅途。她 希望找到那個心中很在乎卻不知在何處的人,講出埋藏 在心裡的那句話。

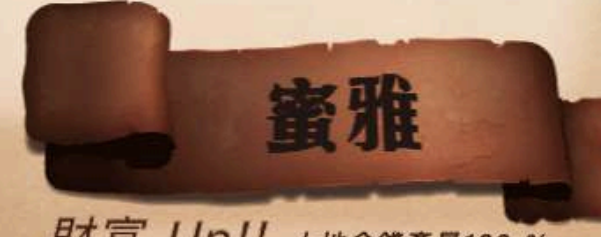

財富 Up!! 土地金錢產量120 %

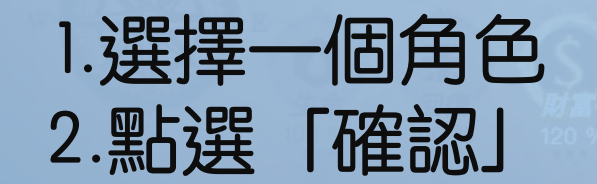

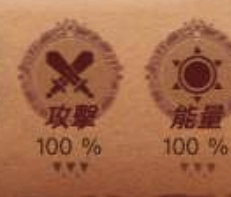

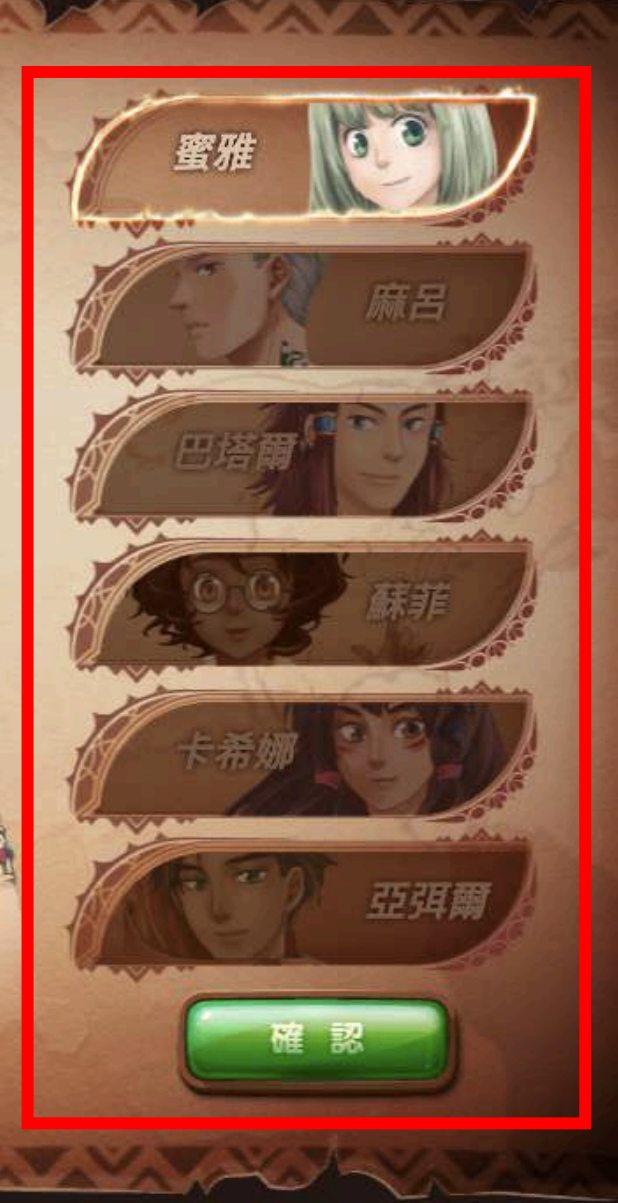

## 填寫你的資料

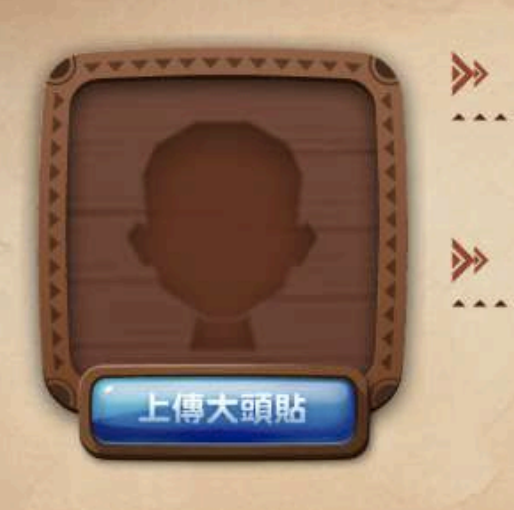

| 學校 | * | 北投國小      |   |
|----|---|-----------|---|
|    |   | 臺北市市立北投國小 | • |
| 年級 | * | 6         |   |

# 1. 填寫個人資訊 2. 點選「確認」

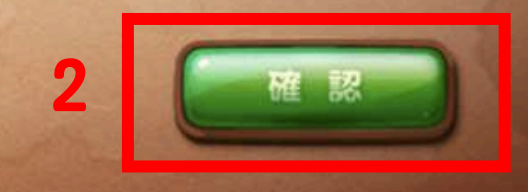

VAV VAV V

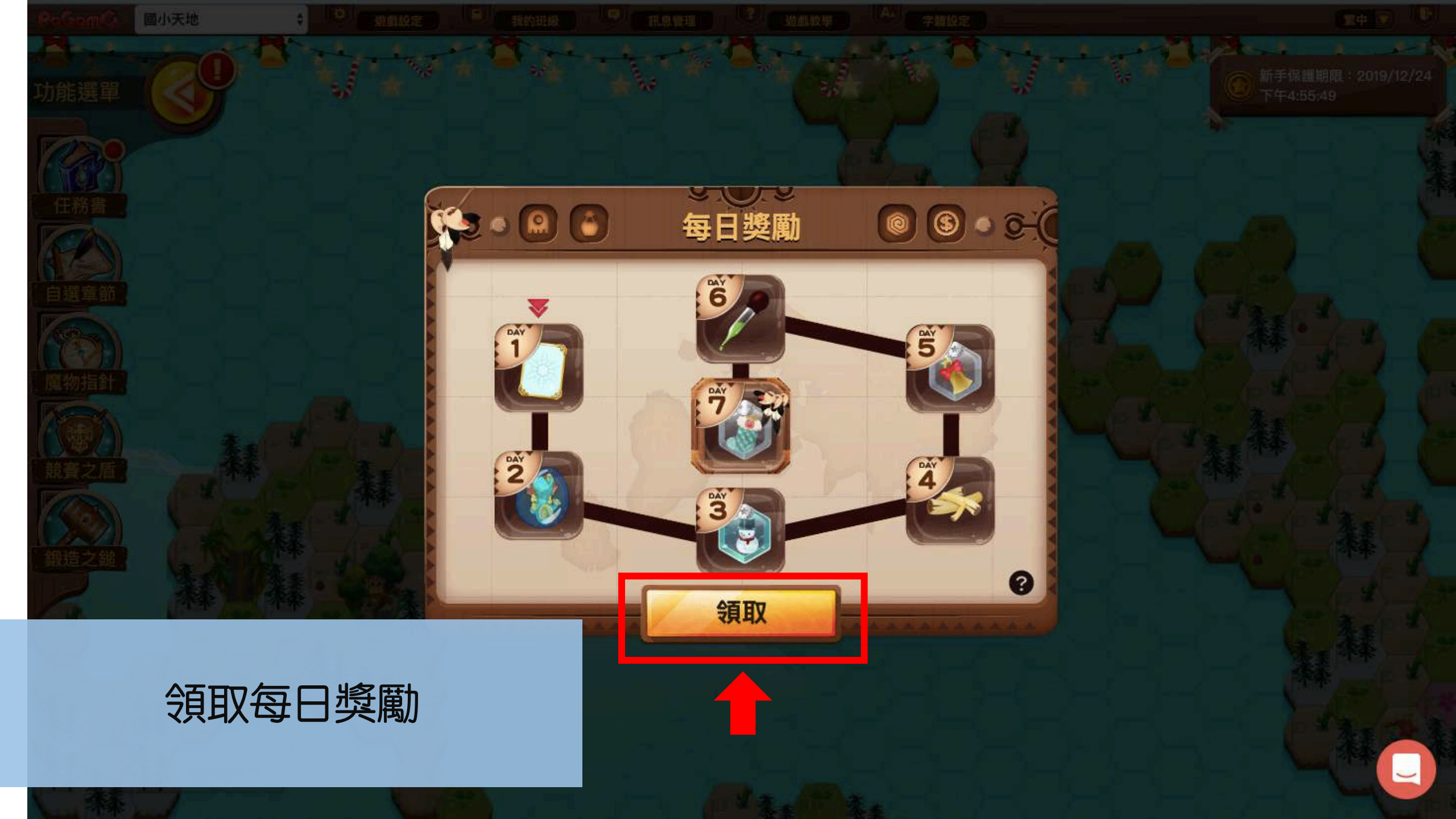

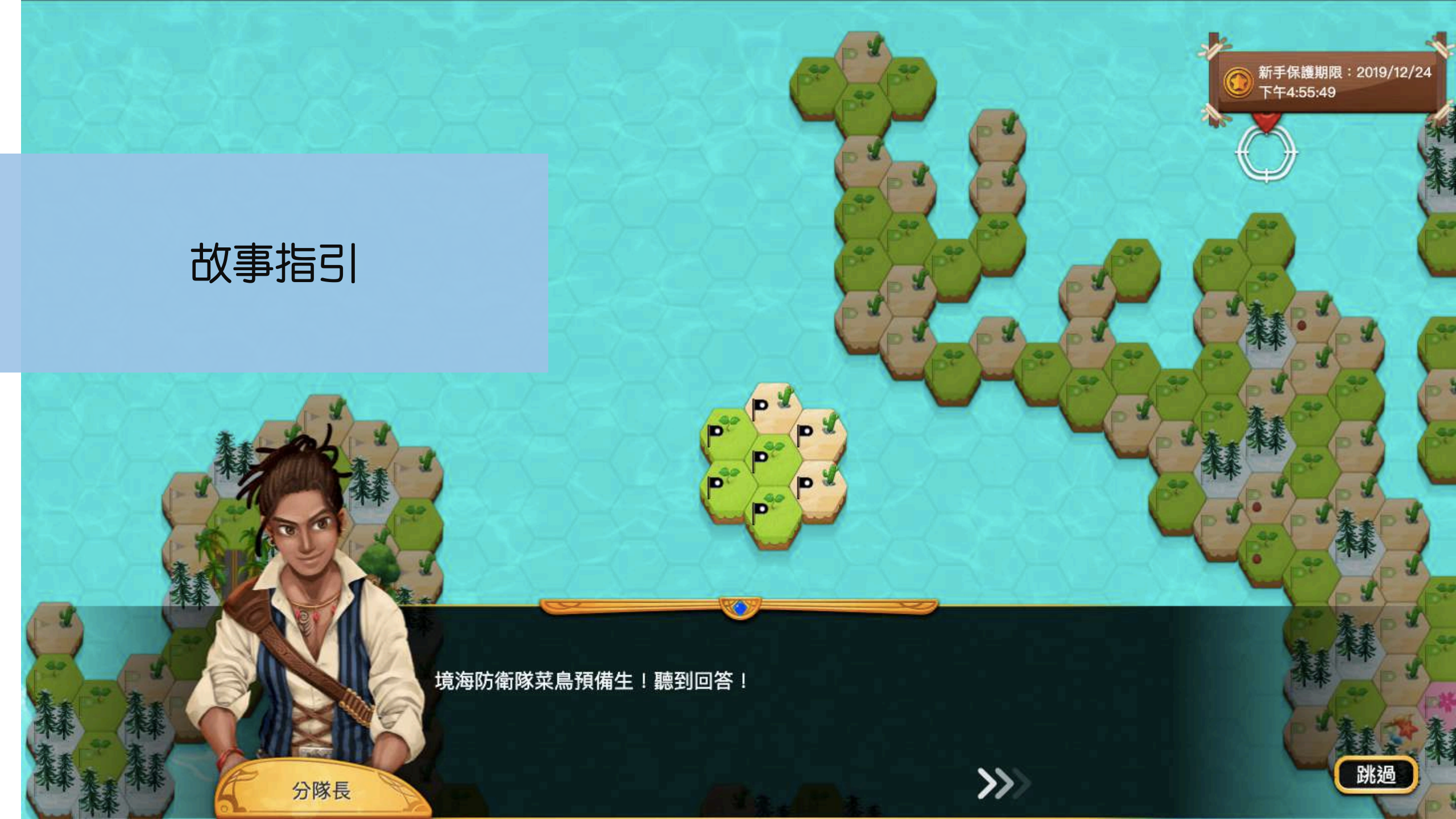

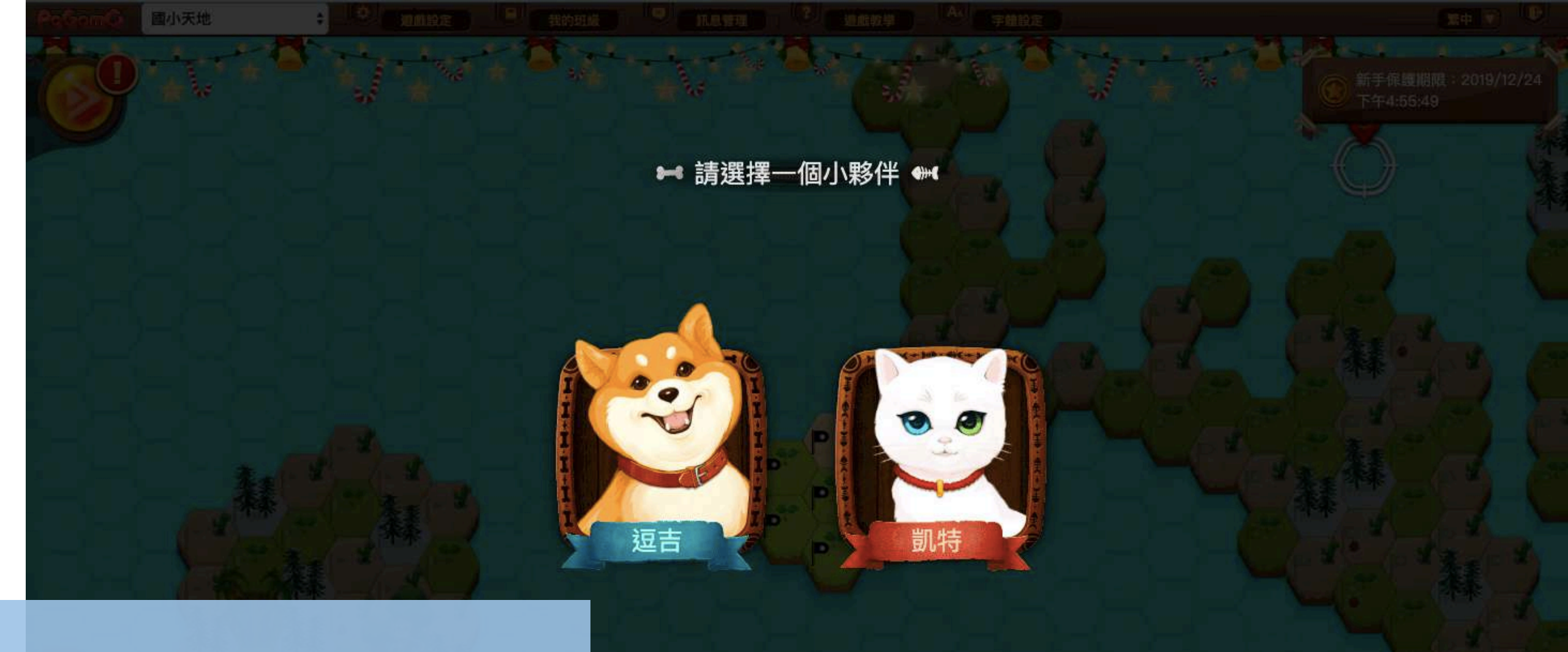

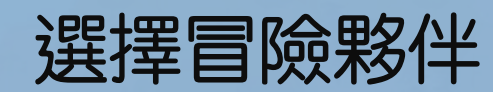

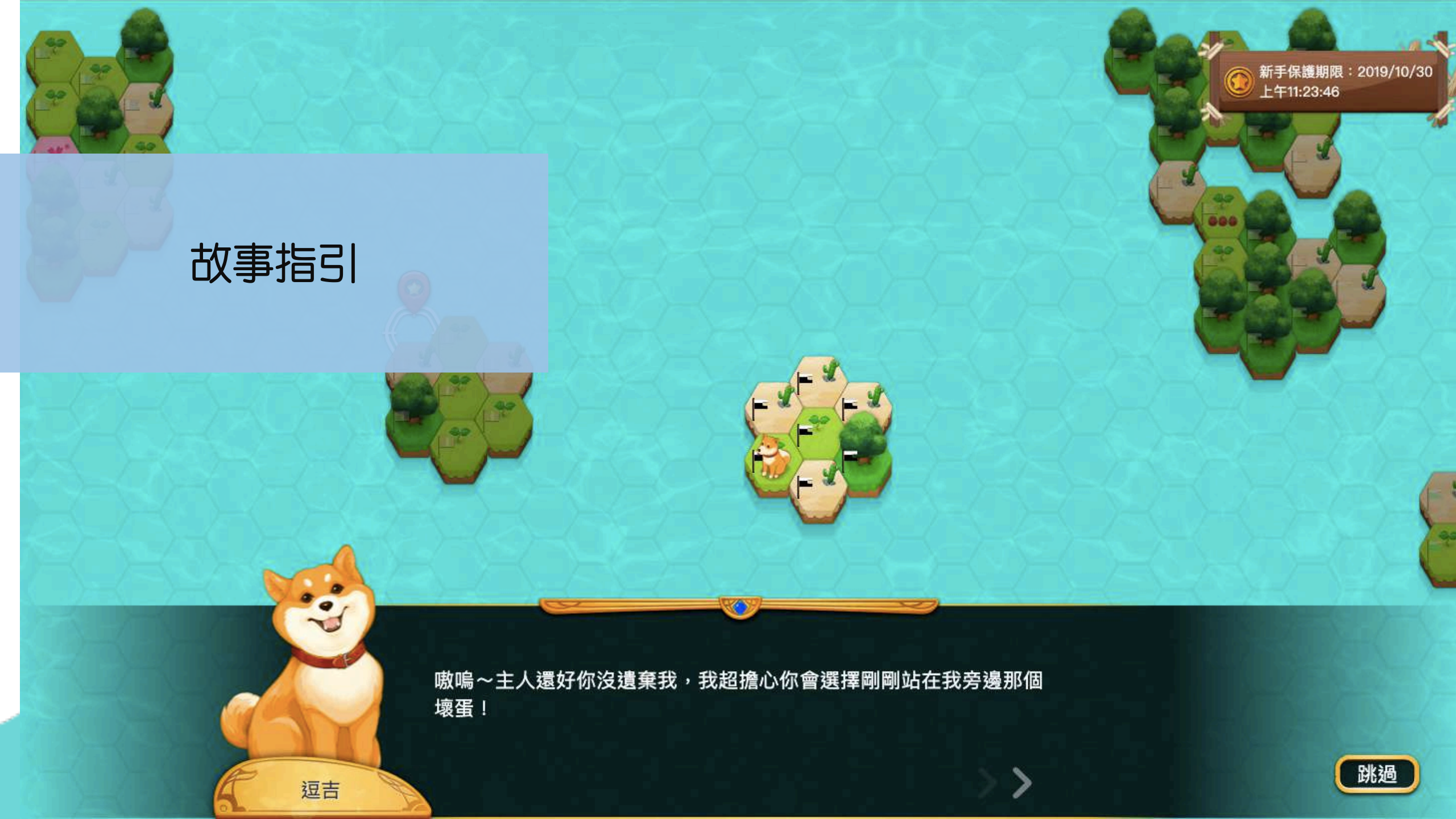

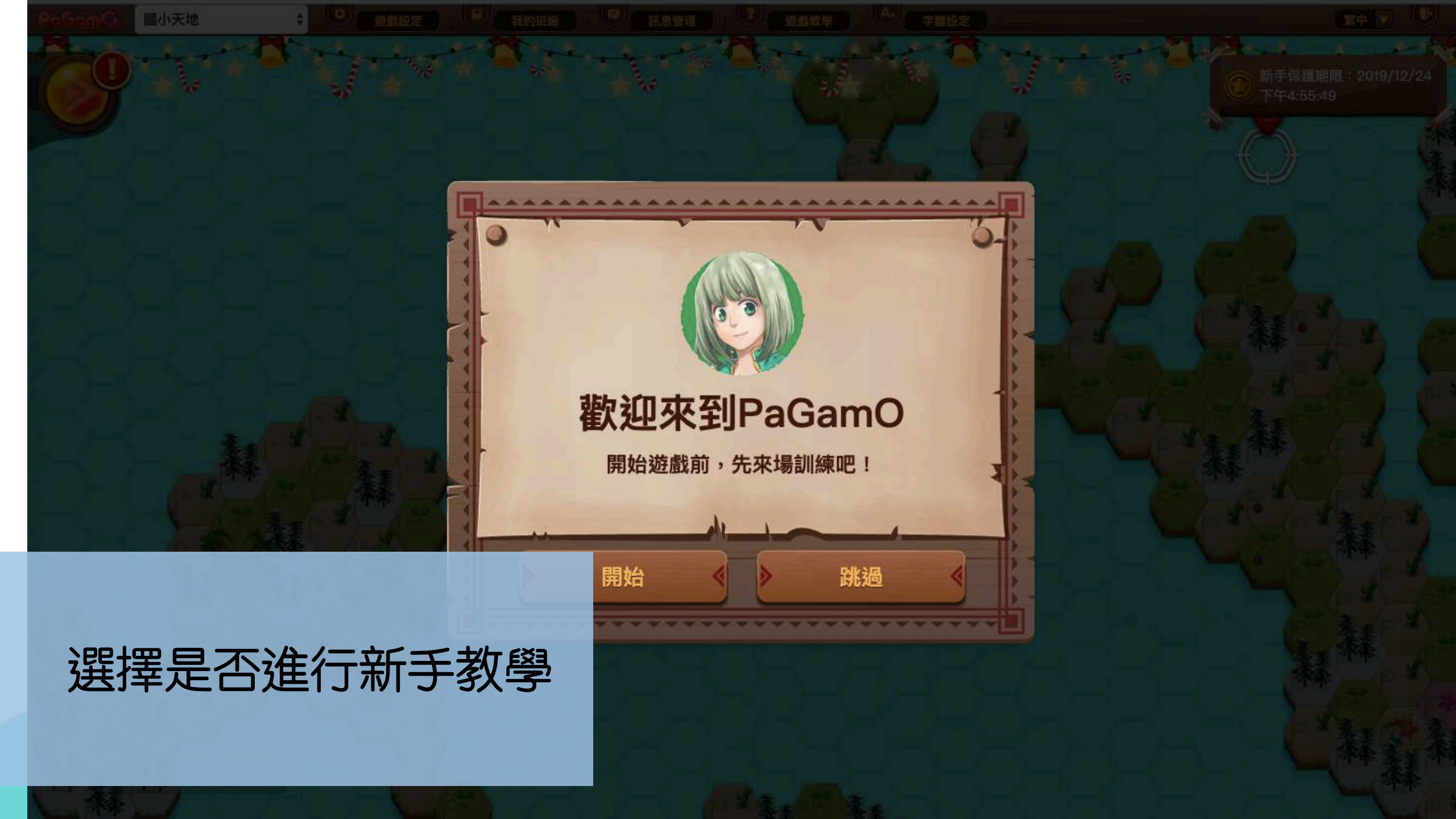

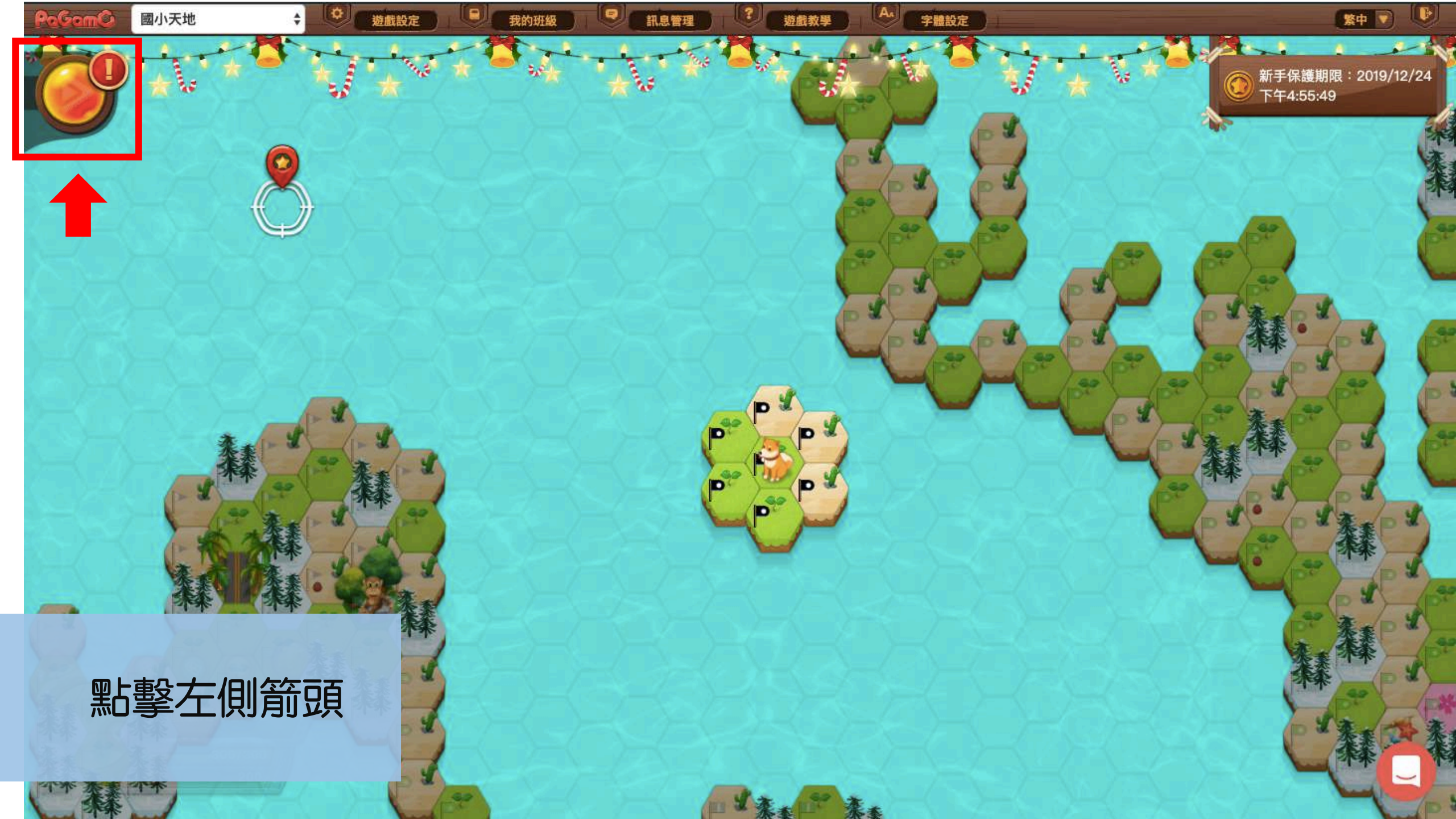

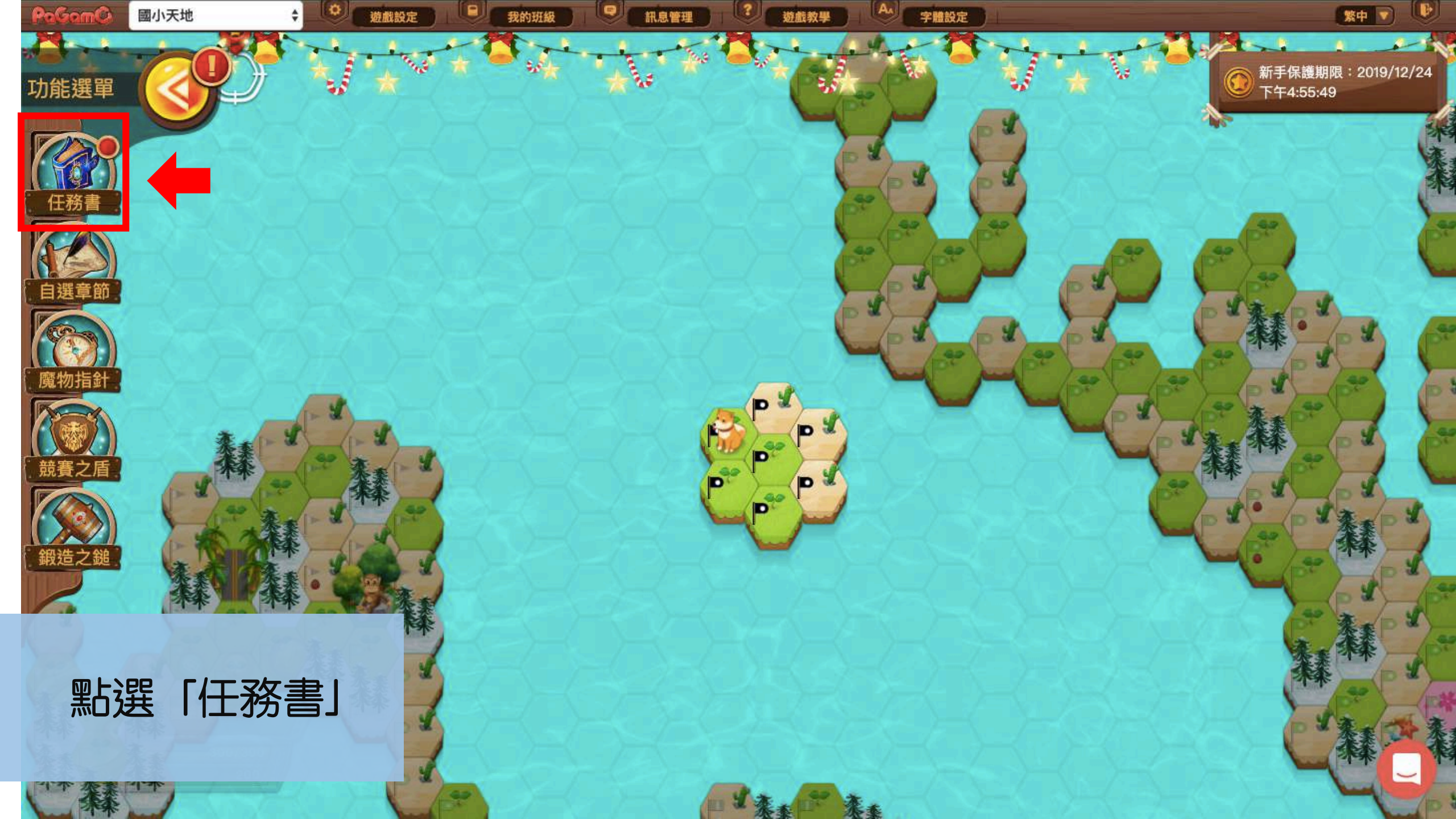

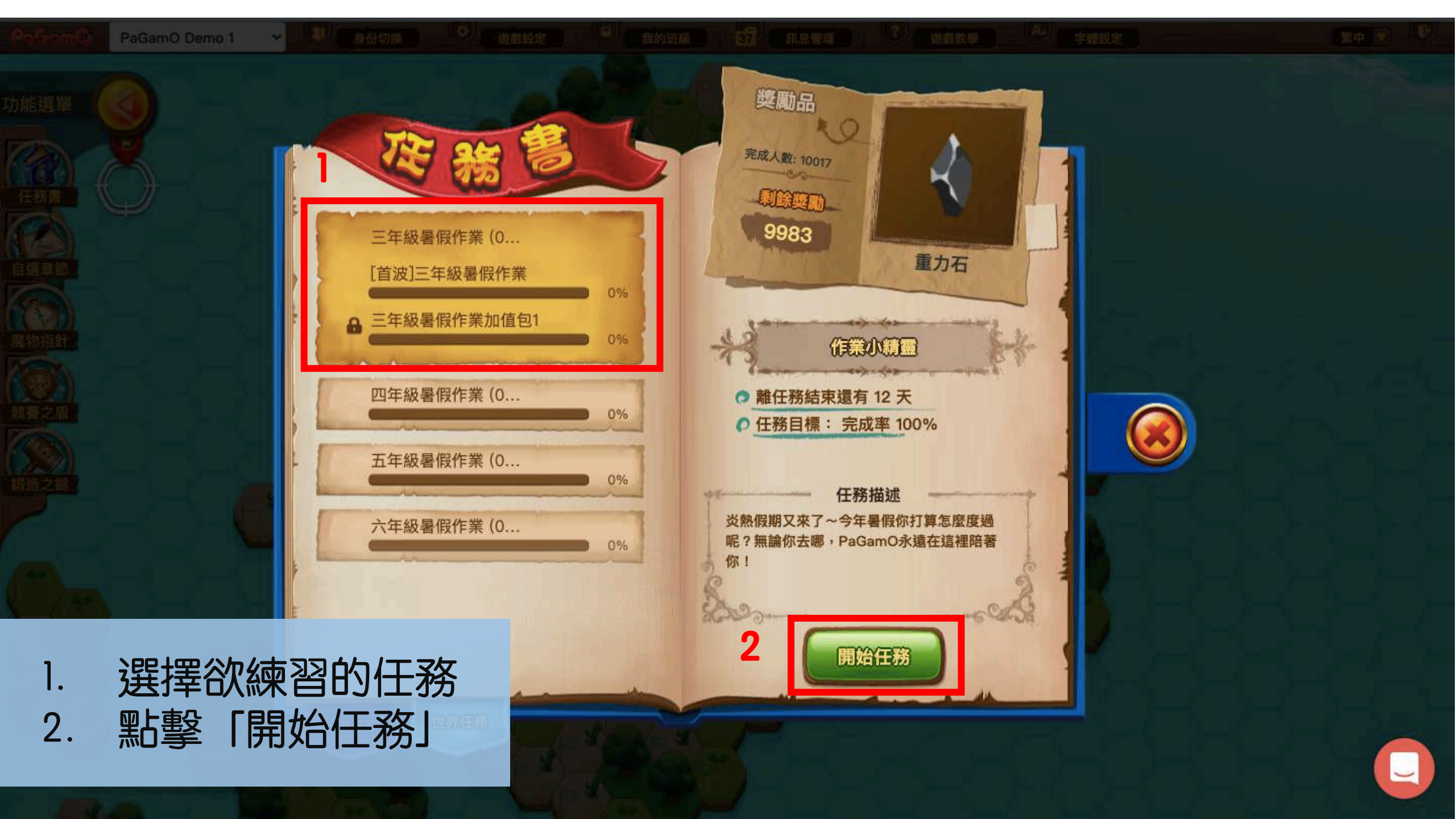

# 1. 點選「回到自己的領土」 2. 找到自己的領土位置

繁中

字體設定

遊戲教學

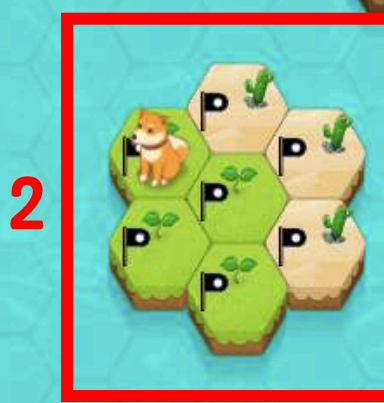

訊息管理

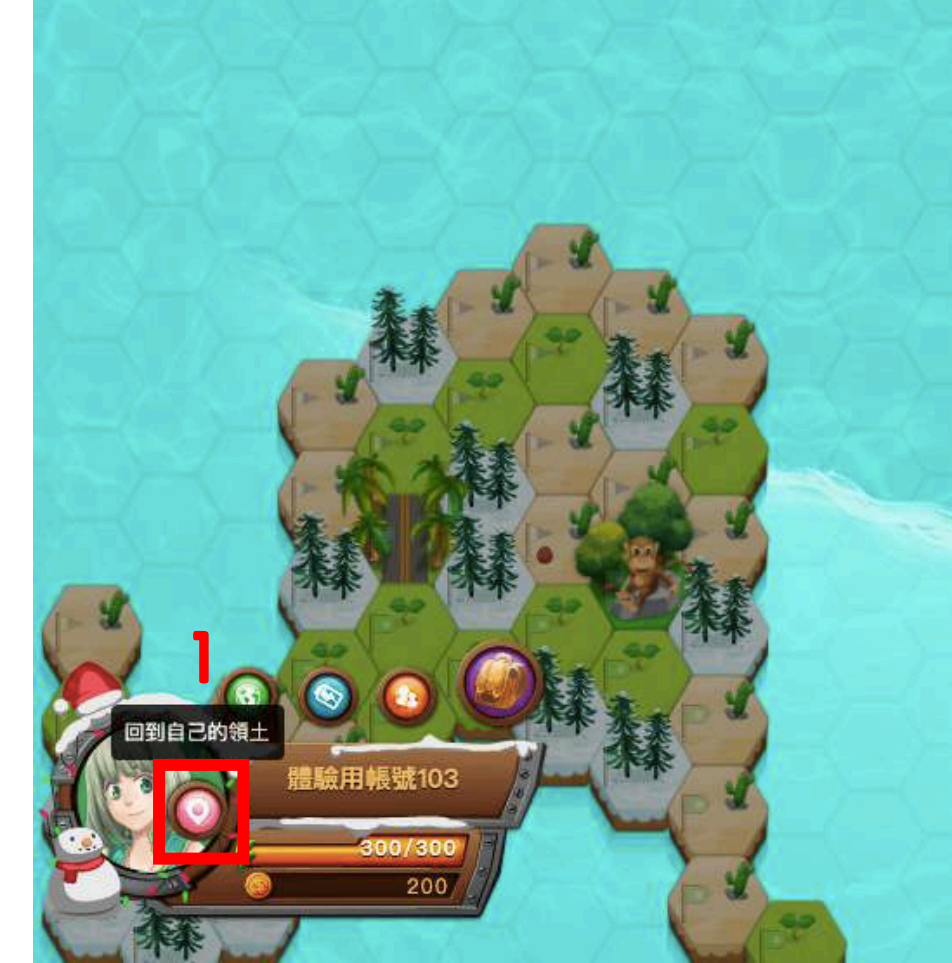

遊戲設定

國小天地

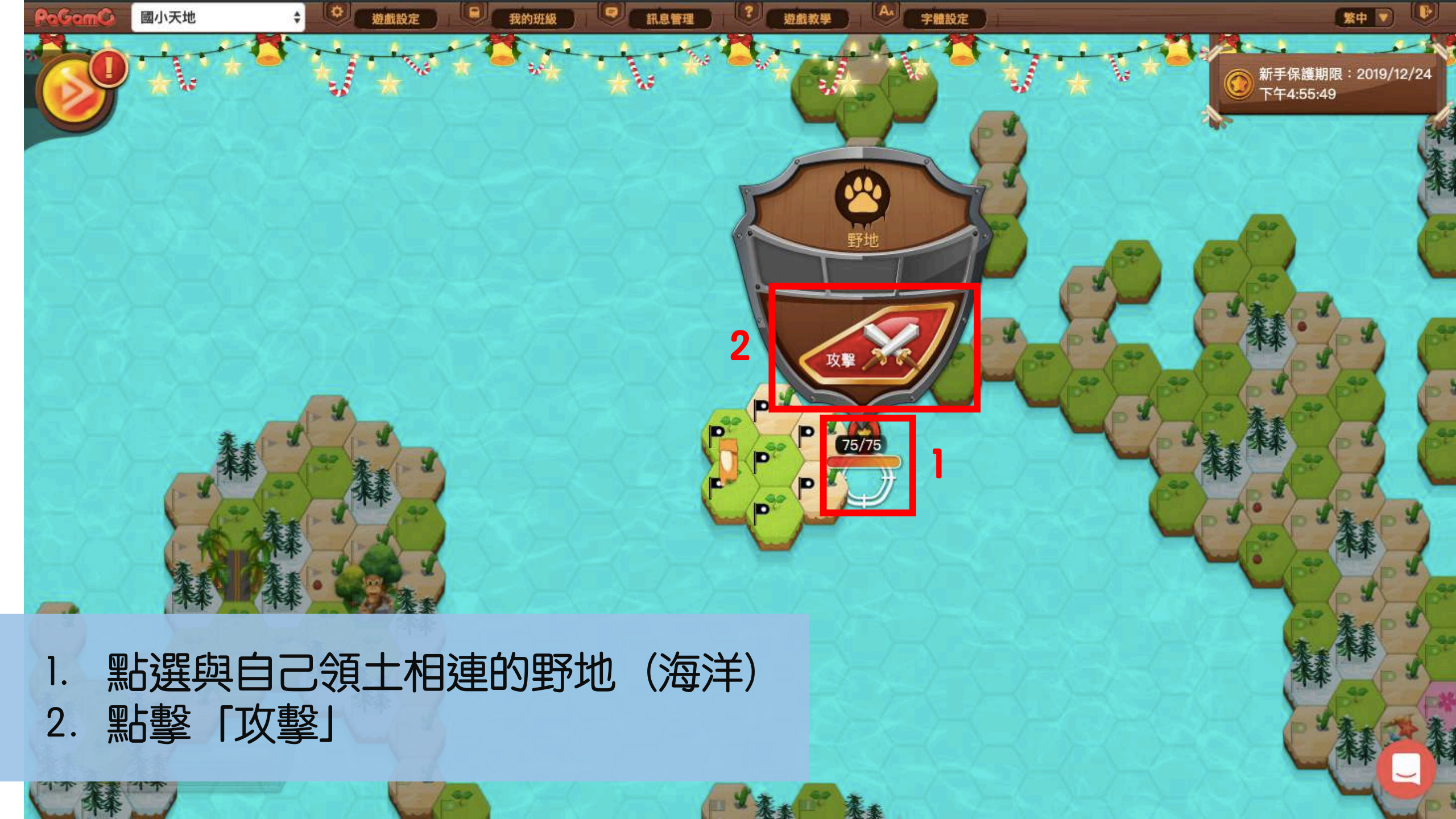

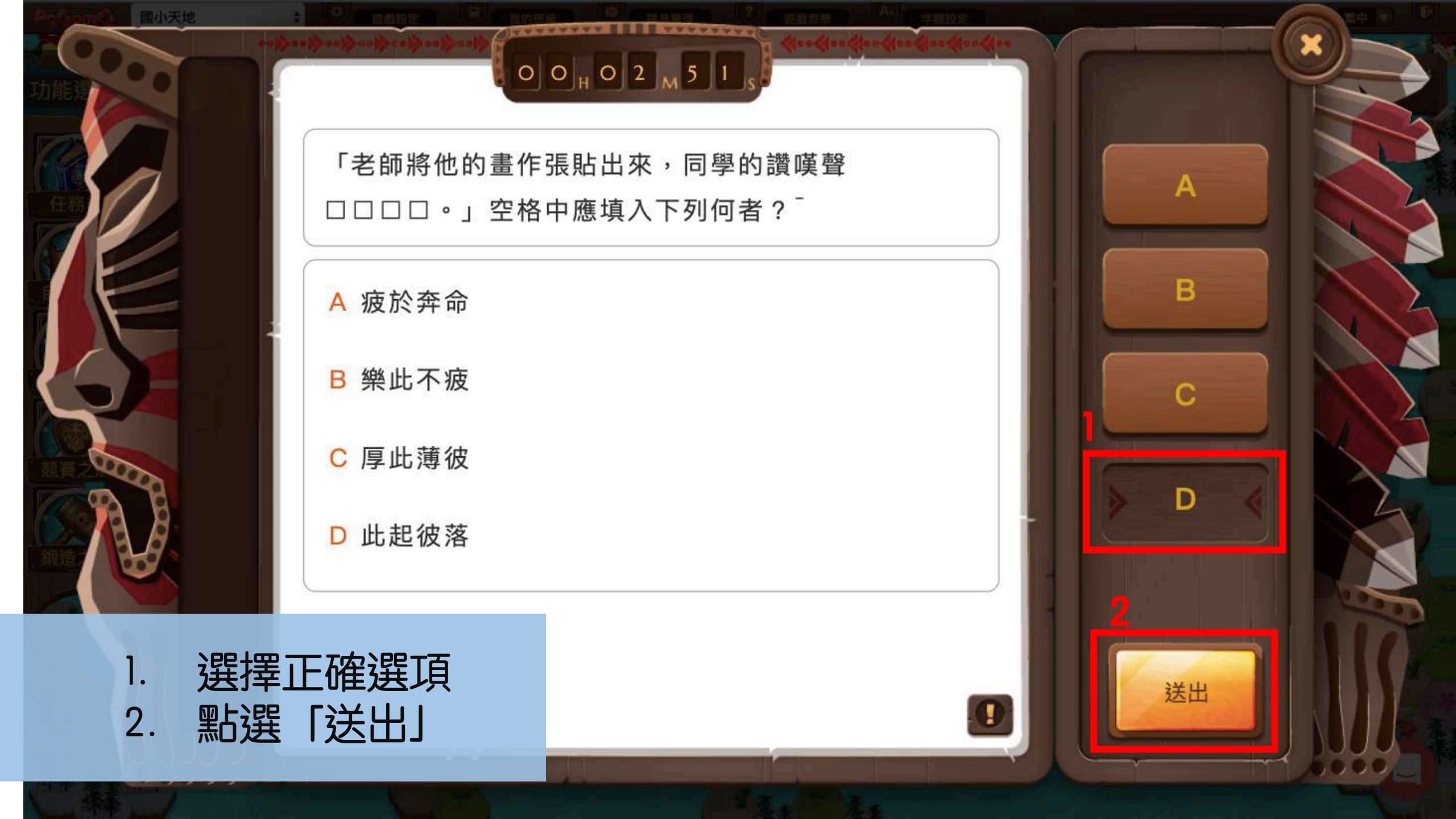

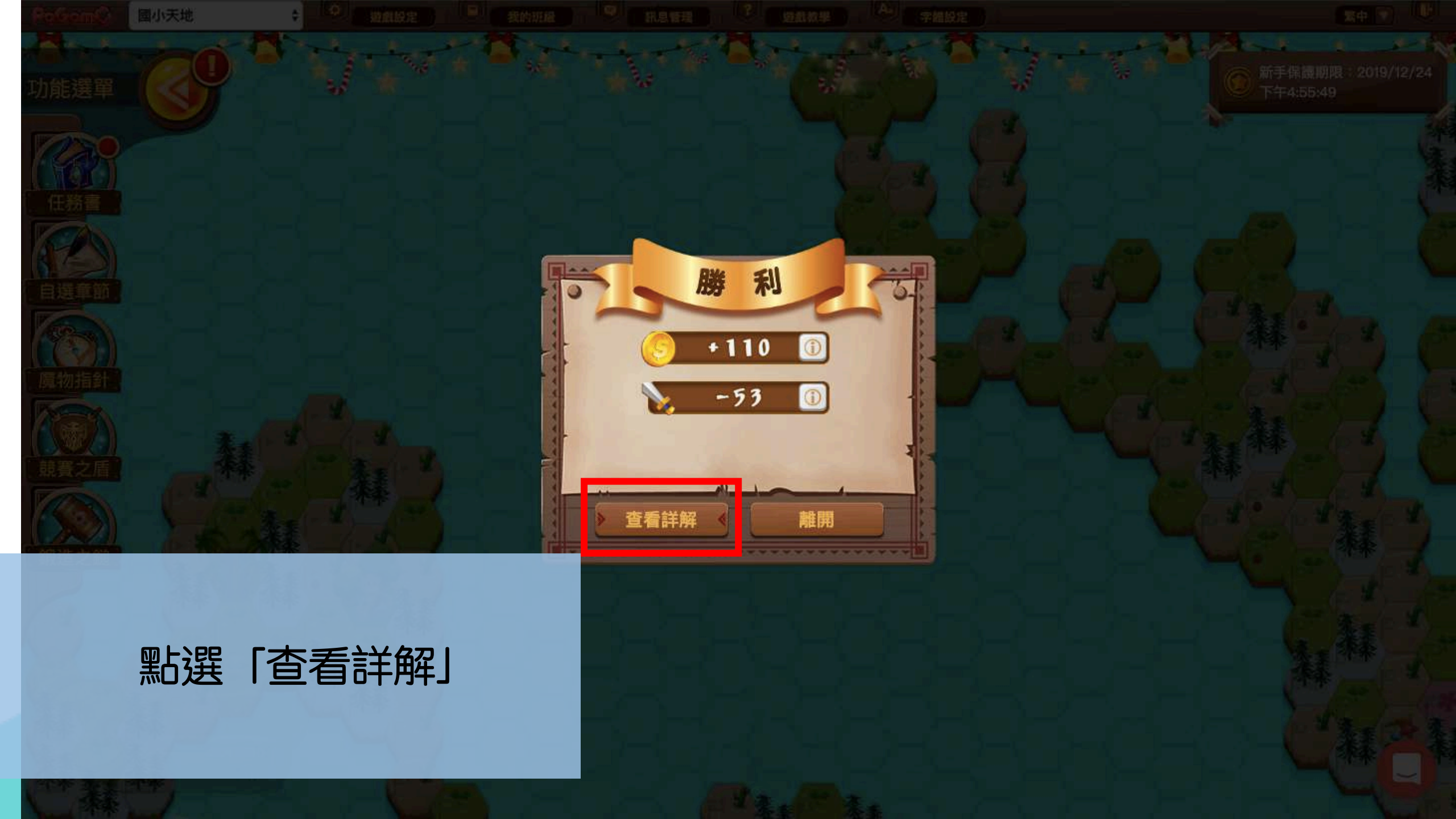

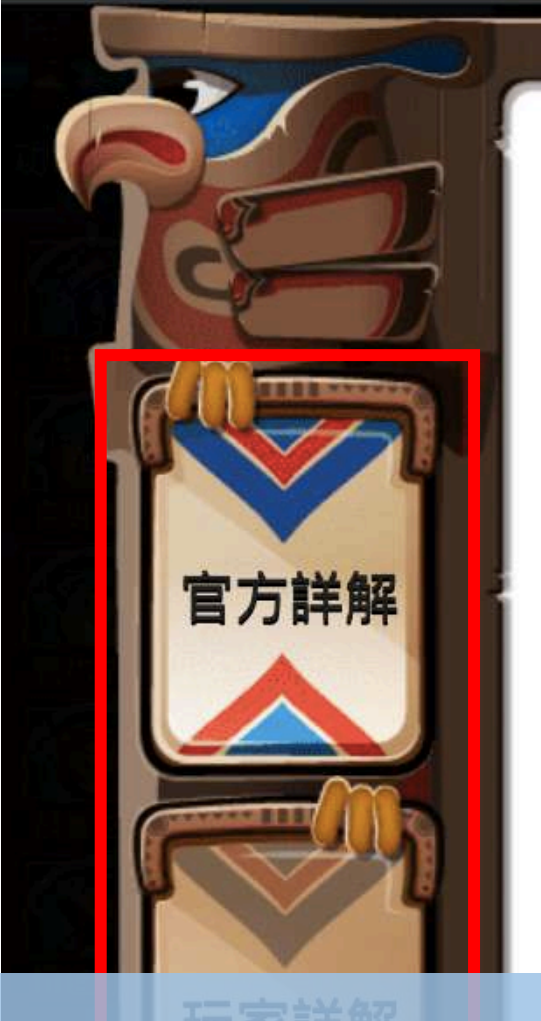

### D 此起彼落

### 詳解

| 詳解:                  |
|----------------------|
| 此起彼落:這裡起來,那裡落下。形容連續不 |
| 鬱斤。                  |
| 樂此不疲:指特別喜好做某些事,而不以為  |
| 苦。                   |

大计火火田

エロサ

 1. 無論答對或答錯,都可查看官方詳 解及玩家詳解
 2. 查看完畢,點選右上角的「X」離開

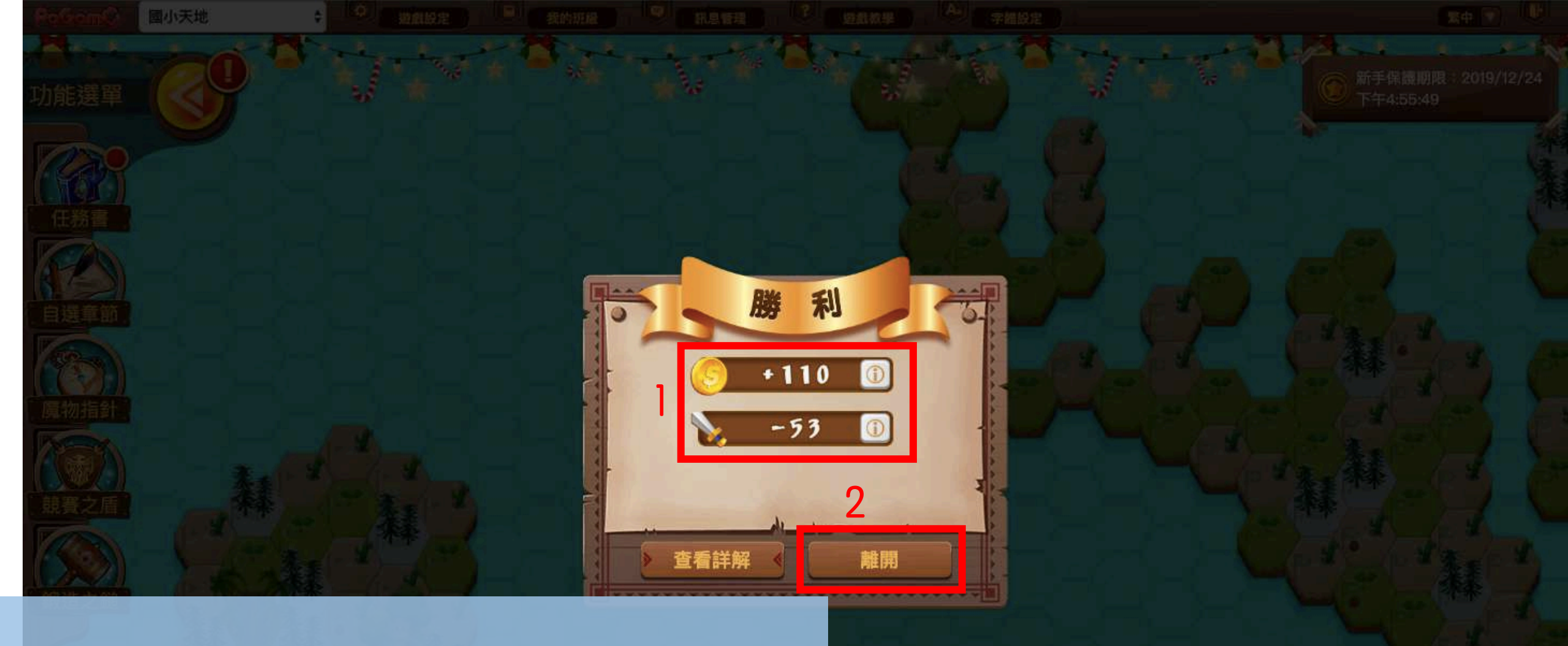

# 答對可獲得金幣與攻擊力 點選「離開」,繼續佔領其他土地

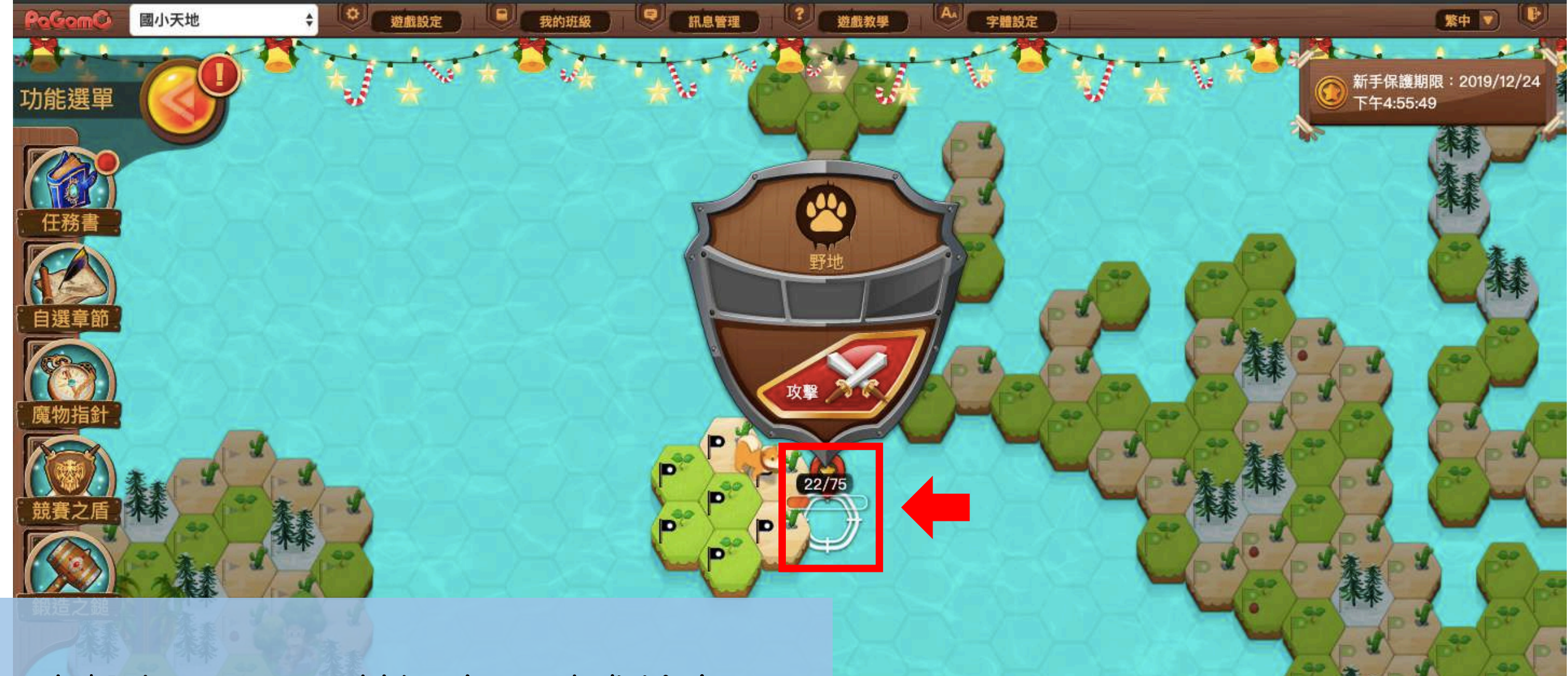

攻擊力不足,野地還有22點殘餘血量! 請再次攻擊,清除剩下的22點血量

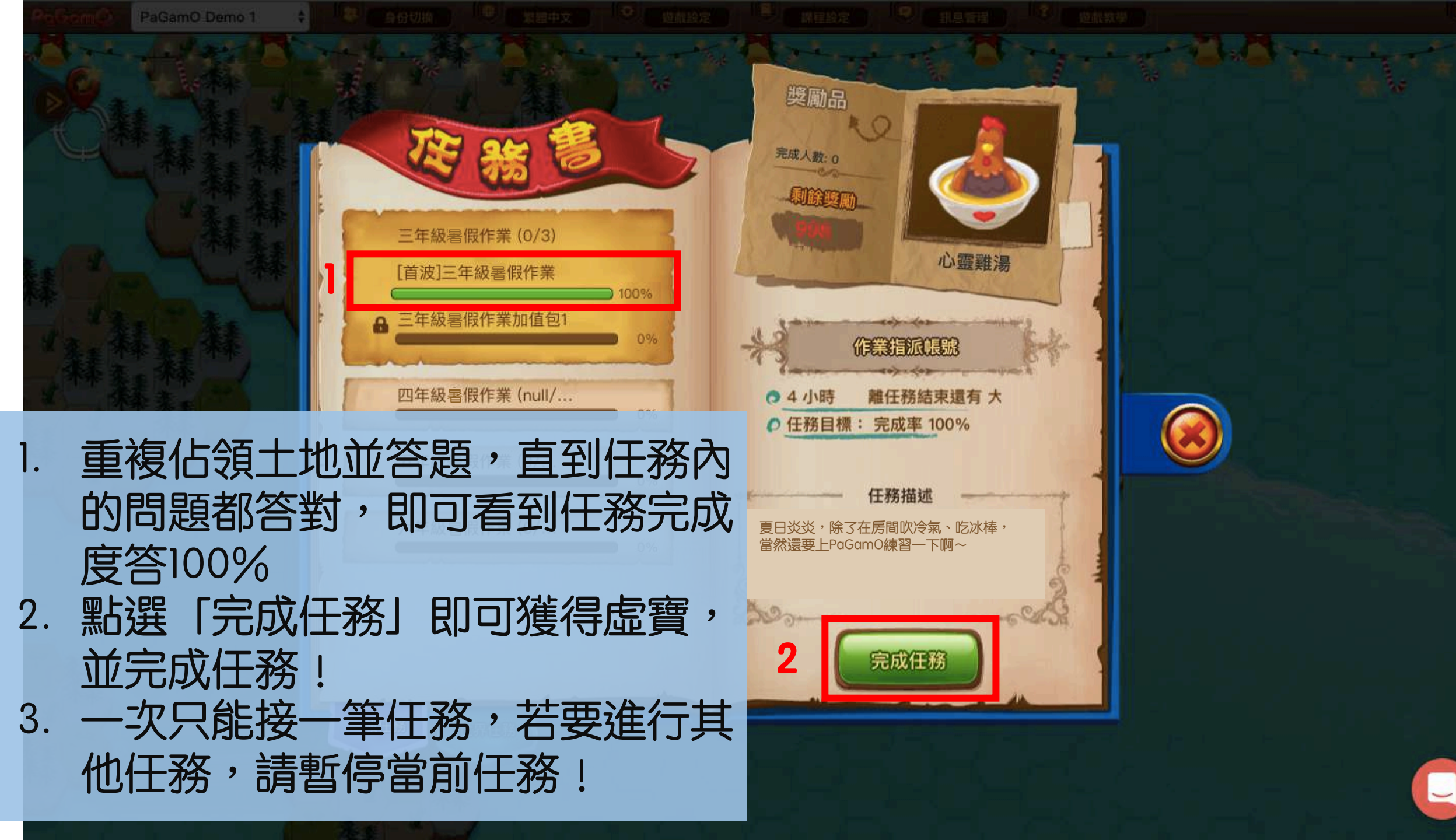

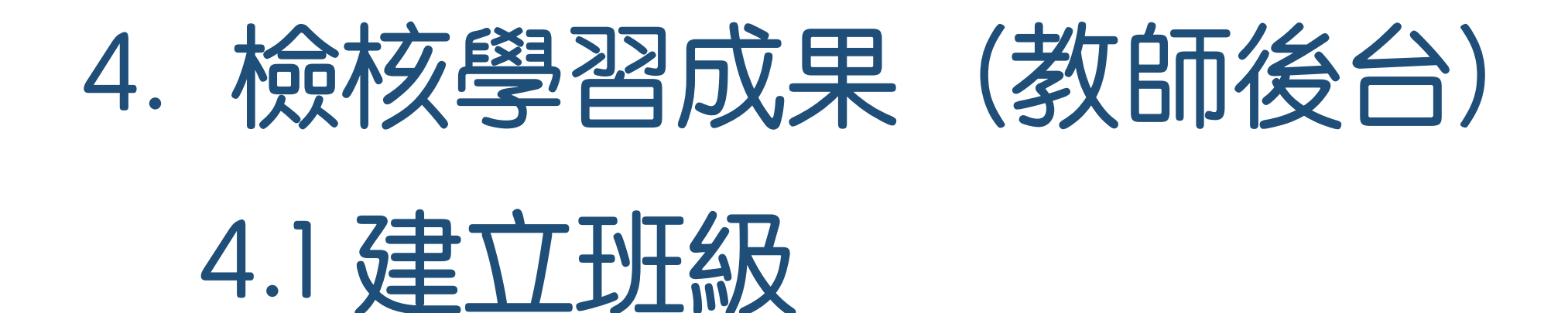

## 暑假前讓學生加入班級,就可以在假期間 隨時掌握學生的學習狀況!

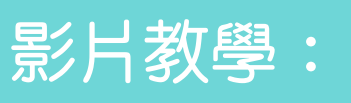

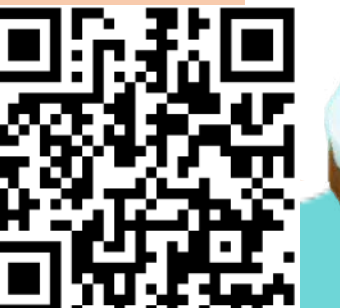

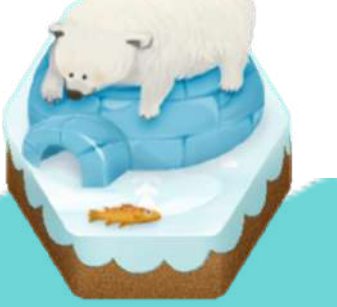

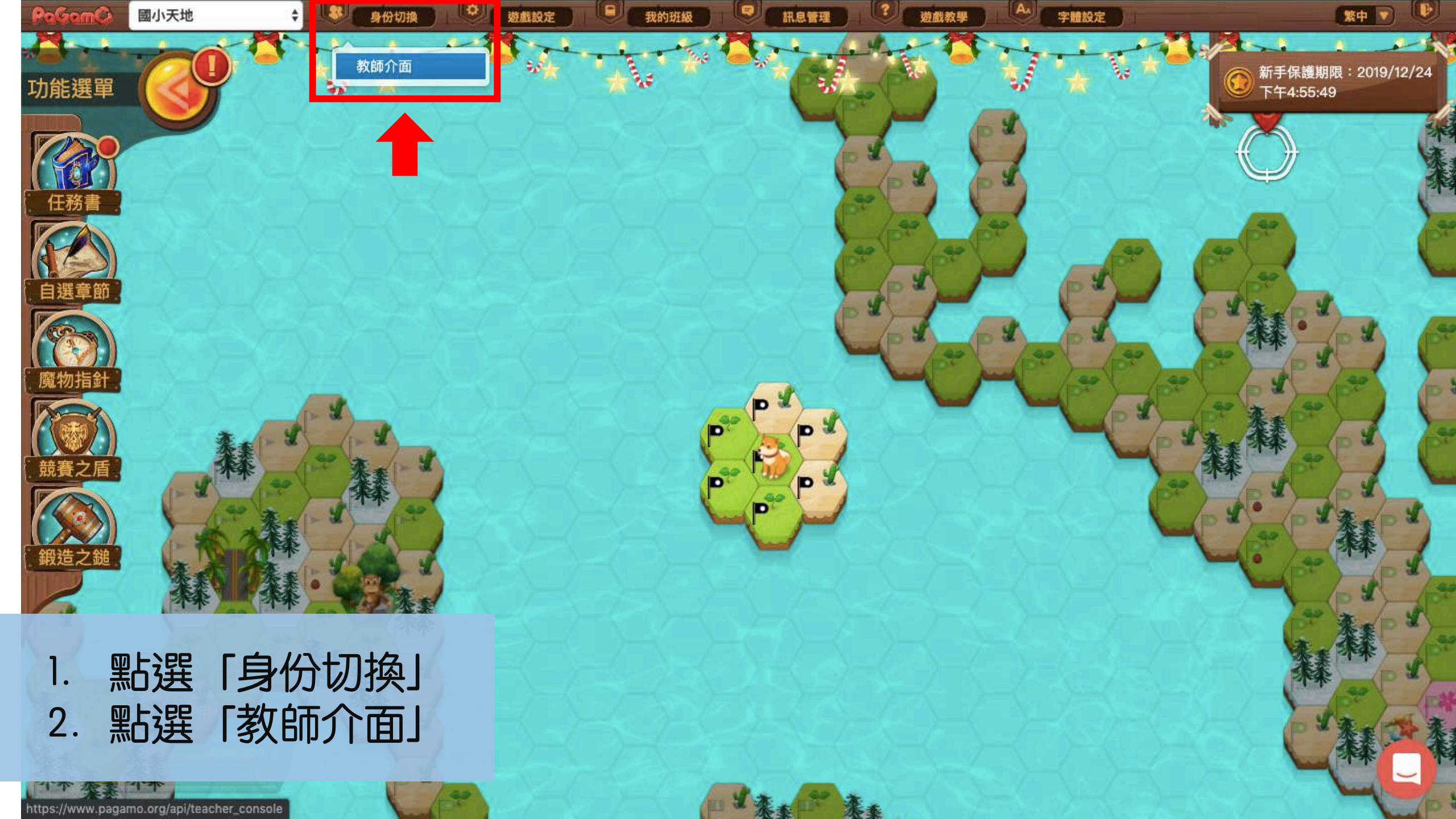

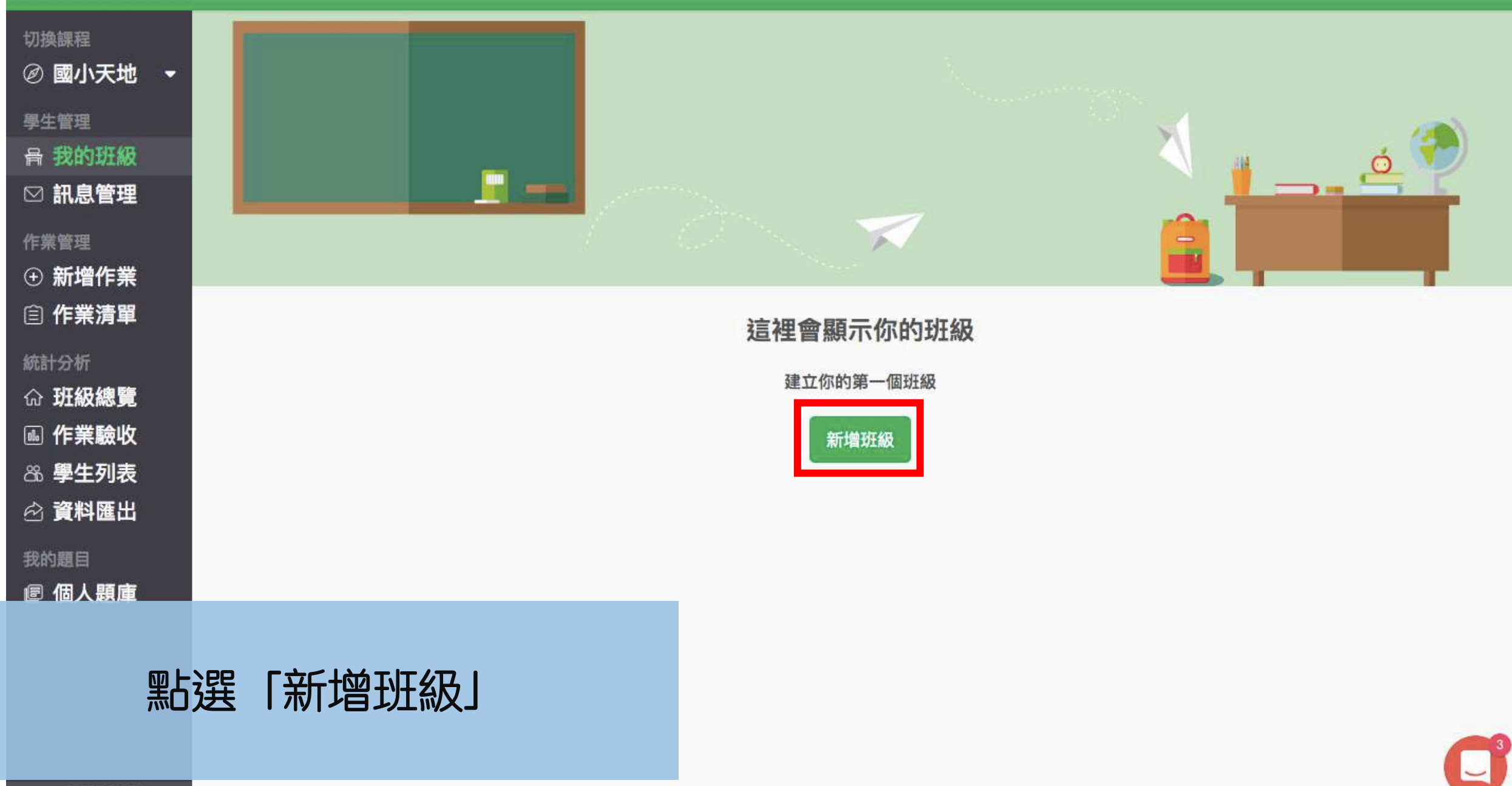

| 切換課程<br>② 國小天地 ◆ 學生管理 骨 我的班級 ♡ 訊息管理 |                            |                               |               |            |   |  |
|-------------------------------------|----------------------------|-------------------------------|---------------|------------|---|--|
| 作業管理<br>④ 新增作業                      |                            | 1                             | 新增班級          |            | × |  |
| 統計分析                                |                            | 班級名稱<br>向日葵小班<br>□ 學生加入班<br>2 | 級時需填寫座號<br>儲存 | 人敗<br>10 ③ |   |  |
| 我的題目<br>『個人題庫                       |                            |                               |               |            |   |  |
| 1. 輸入到<br>2. 點選<br>P.S.座位數量         | 王級名稱、座位數量 「儲存」 要足夠讓全班同學加入! |                               |               |            |   |  |

-

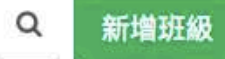

#### 切換課程

② 國小天地
學生管理

作業管理

・ 新增作業
 (目) 作業清單

統計分析

**命 班級總覽** 

▶ 作業驗收

高學生列表

我的題目

■ 個人題庫

## 成功獲得新班級後,將右上角的 班級代碼分享給學生

向日葵小班

0 / 10 位學生

YATTWQ

班級代碼:

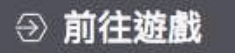

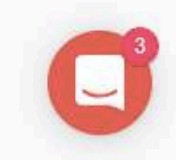

# 4. 檢核學習成果(教師後台)

## 4.2 邀請學生加入班級

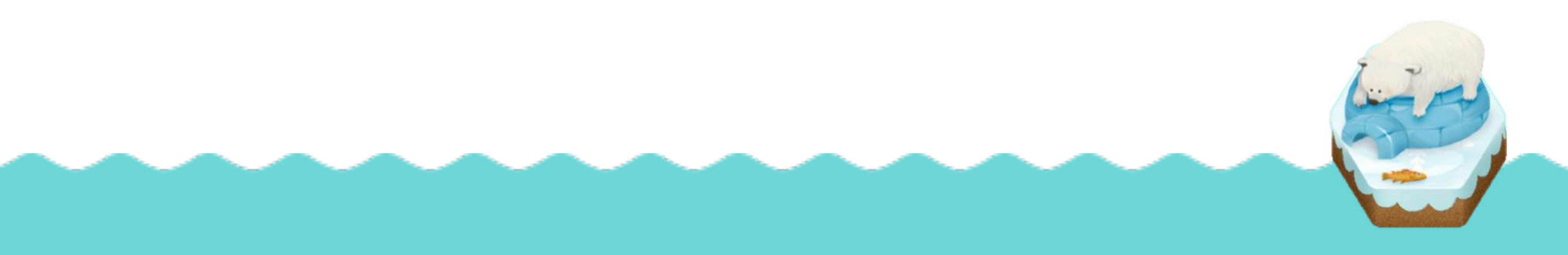

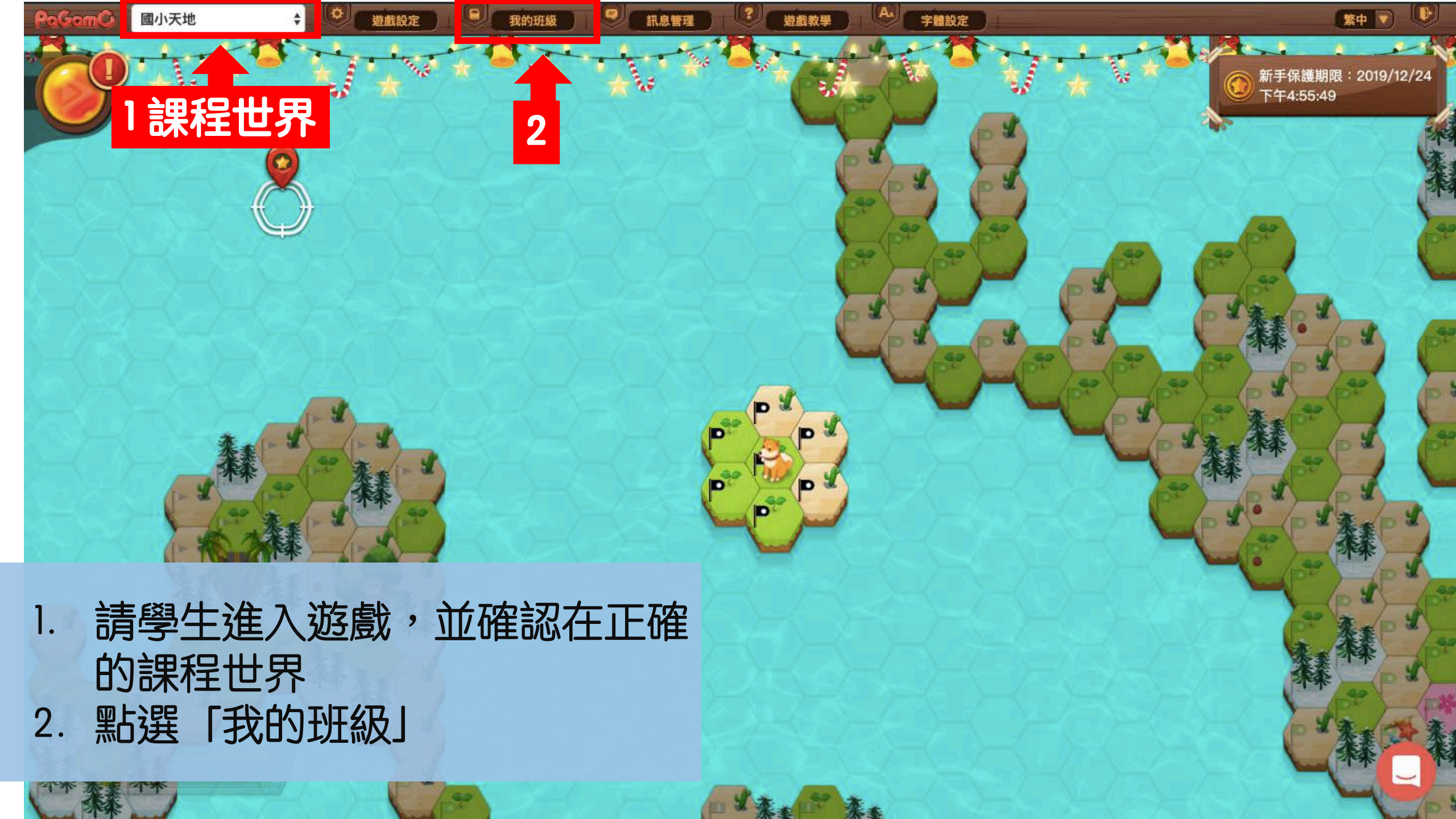

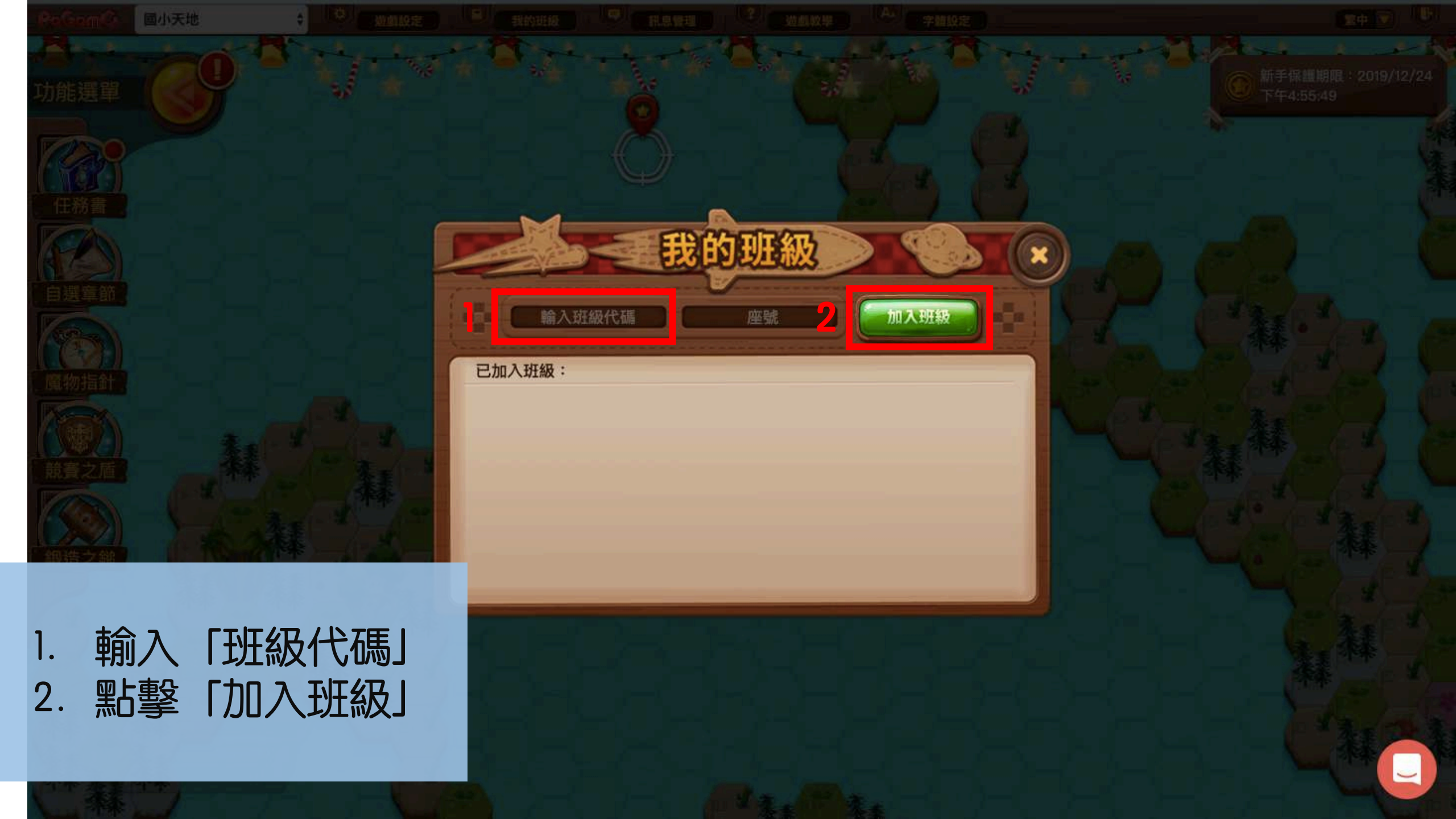

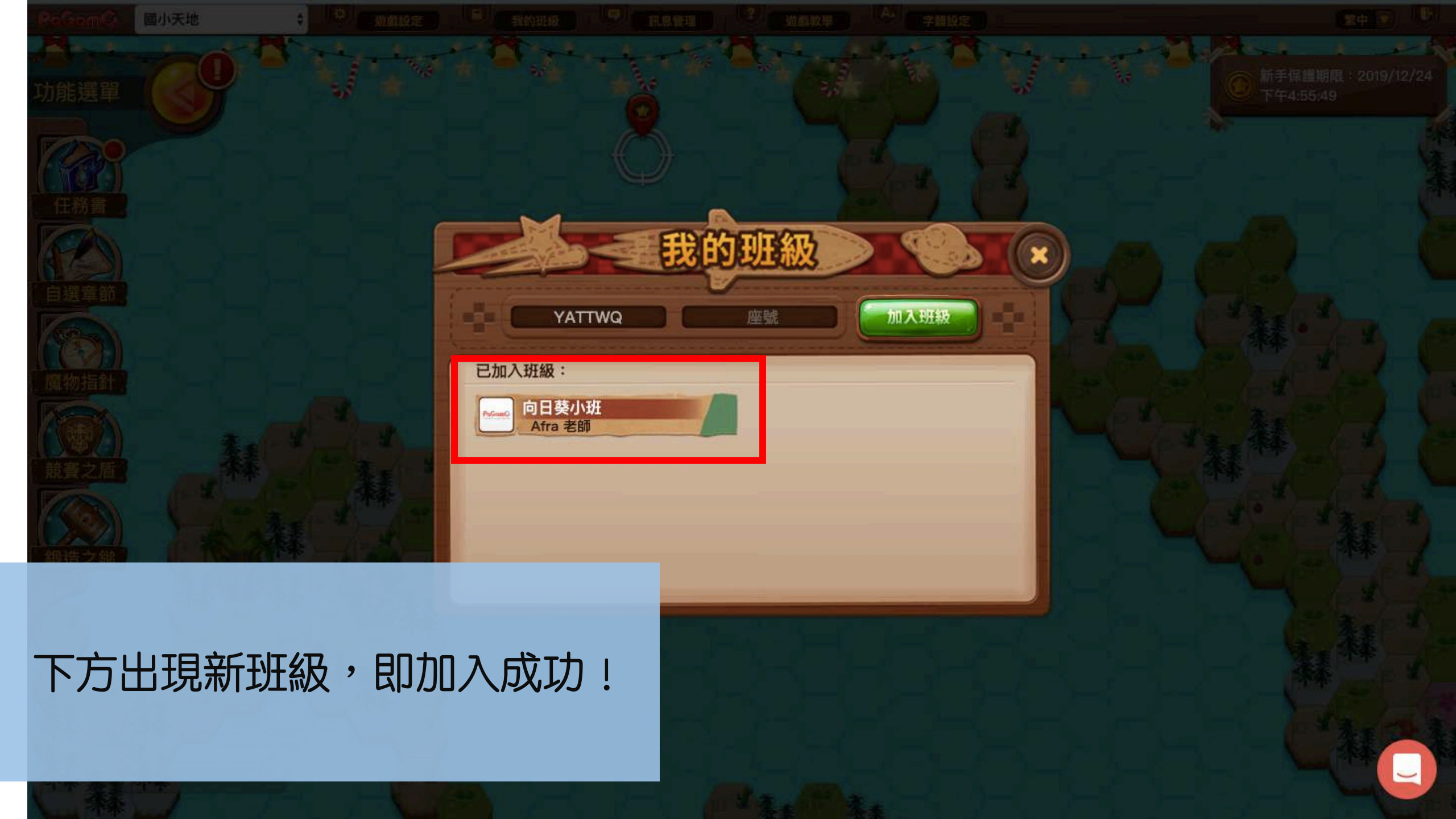

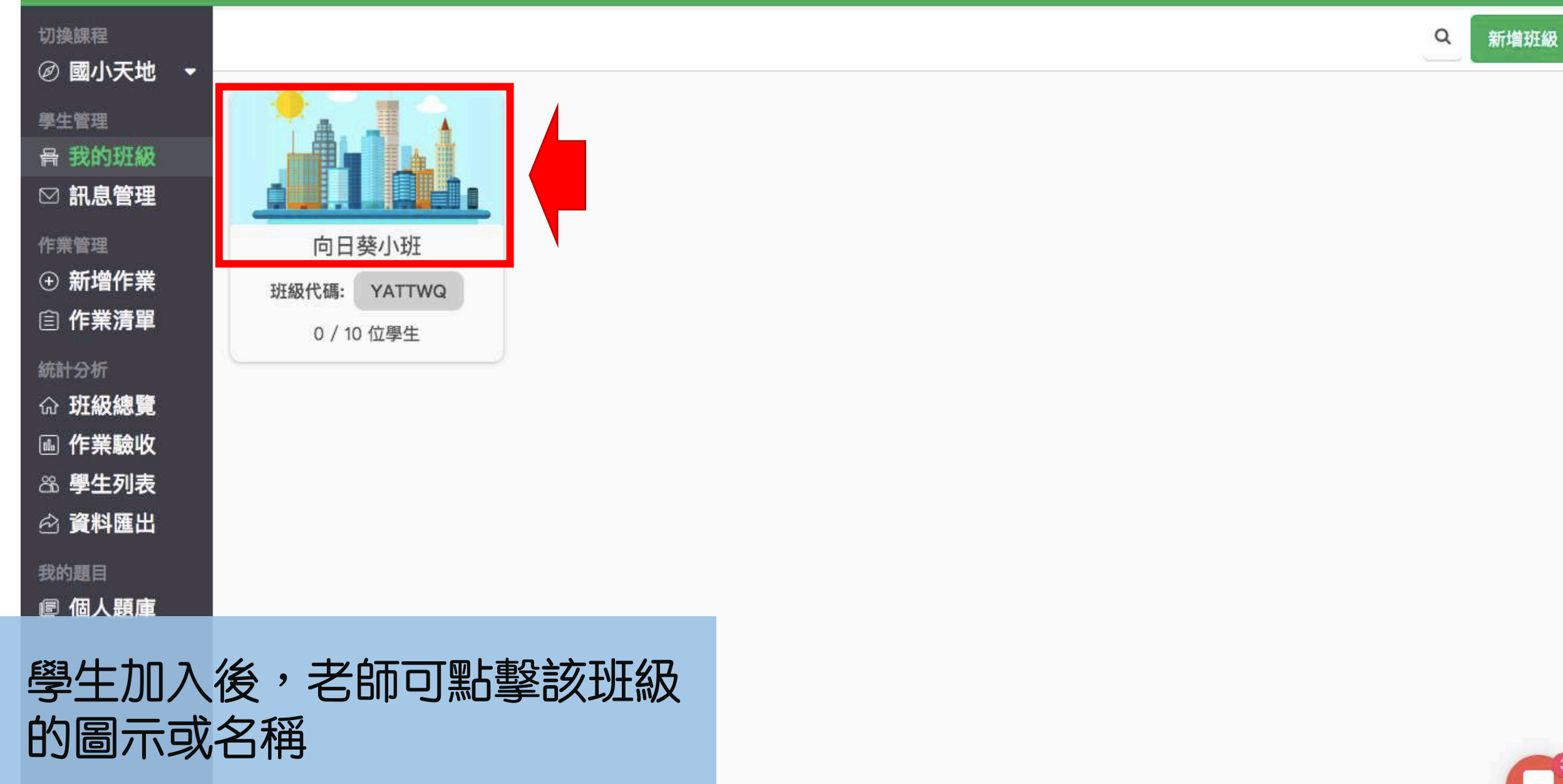

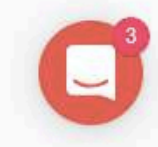

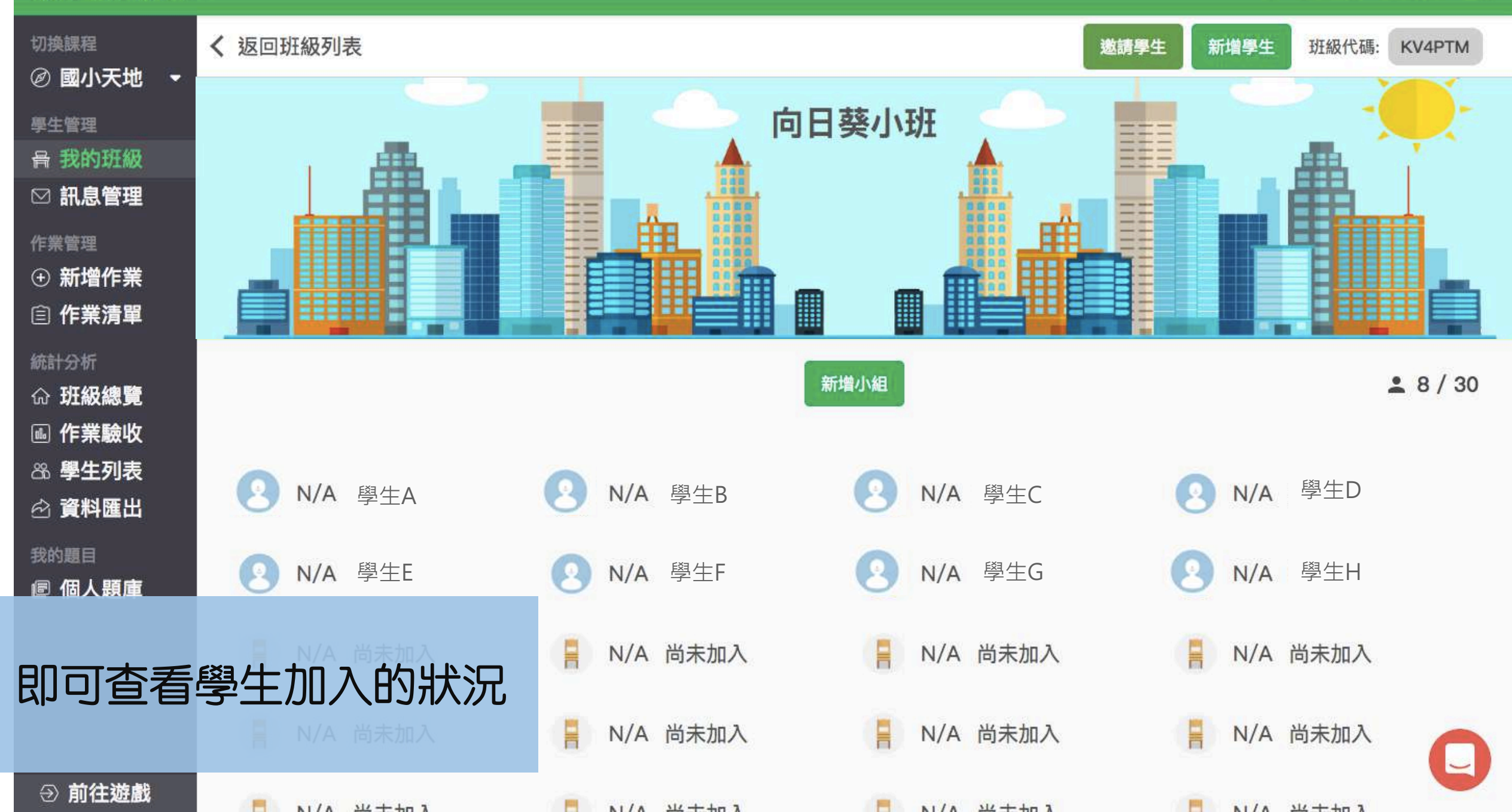

## 4. 檢核學習成果(教師後台)

# 4.3 檢核學習成果

## 學生開始玩暑假作業後,老師才 看得到成績喔!

影片教學

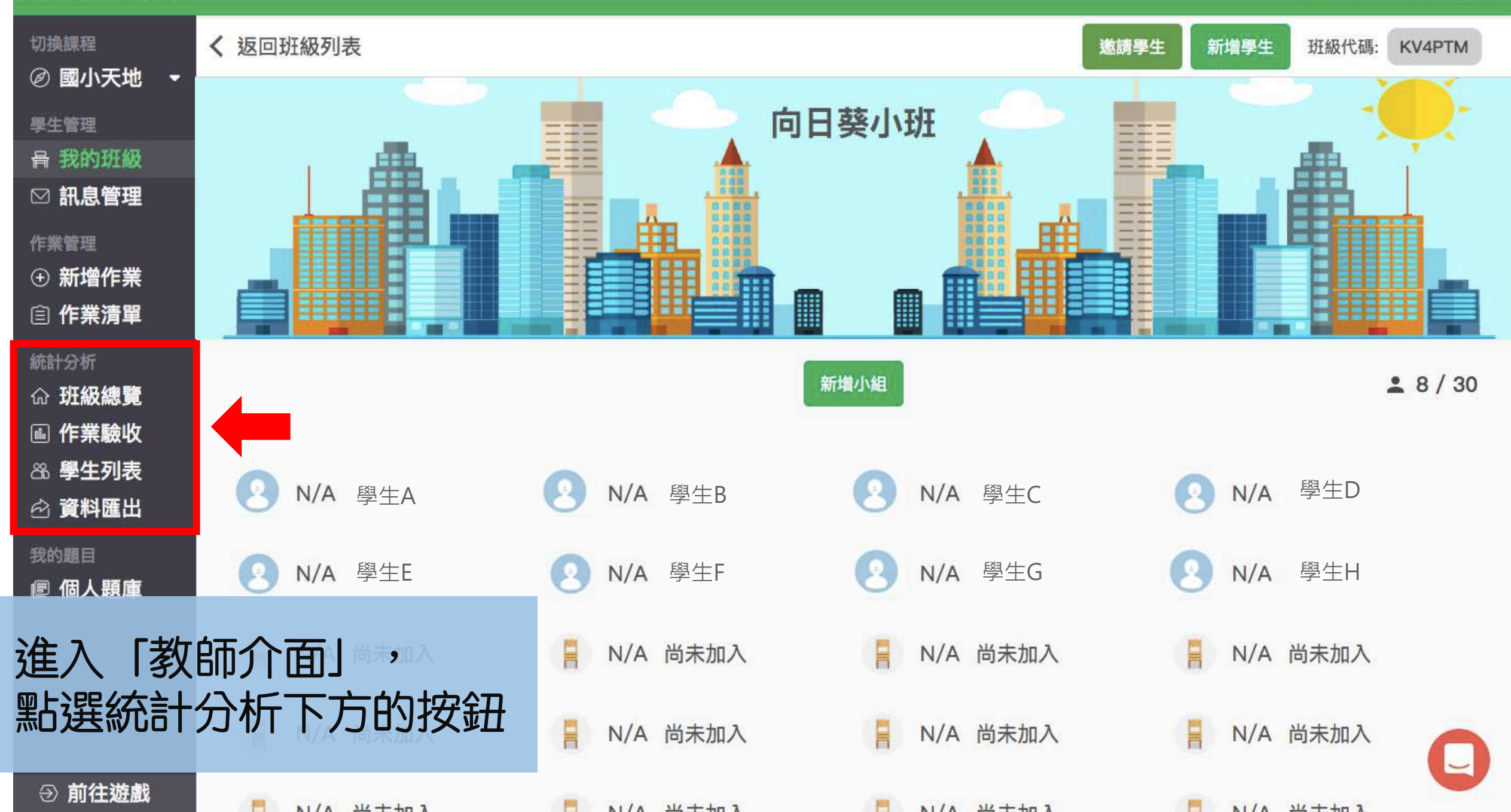

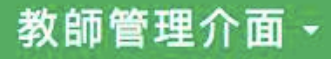

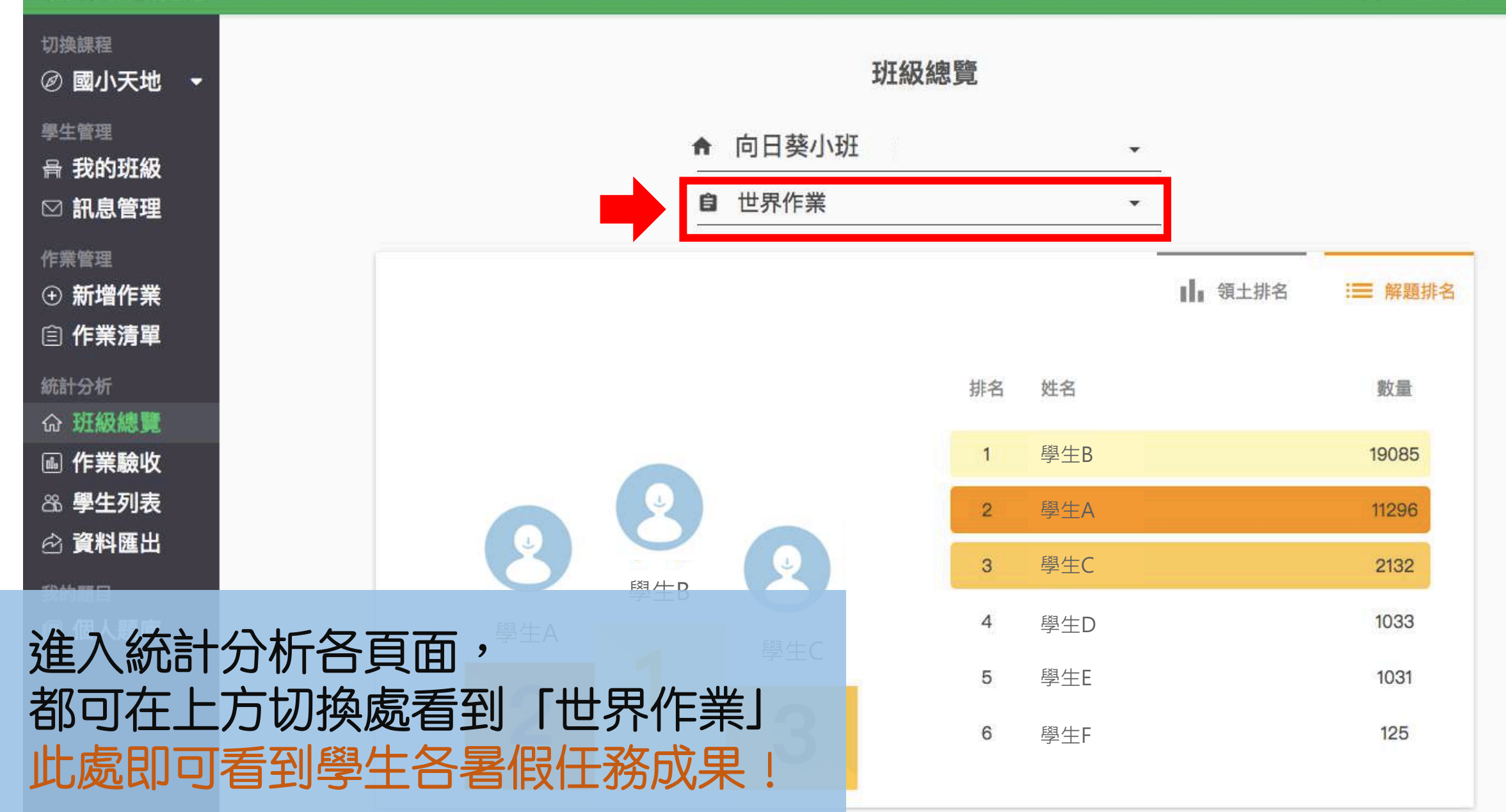

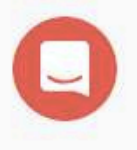

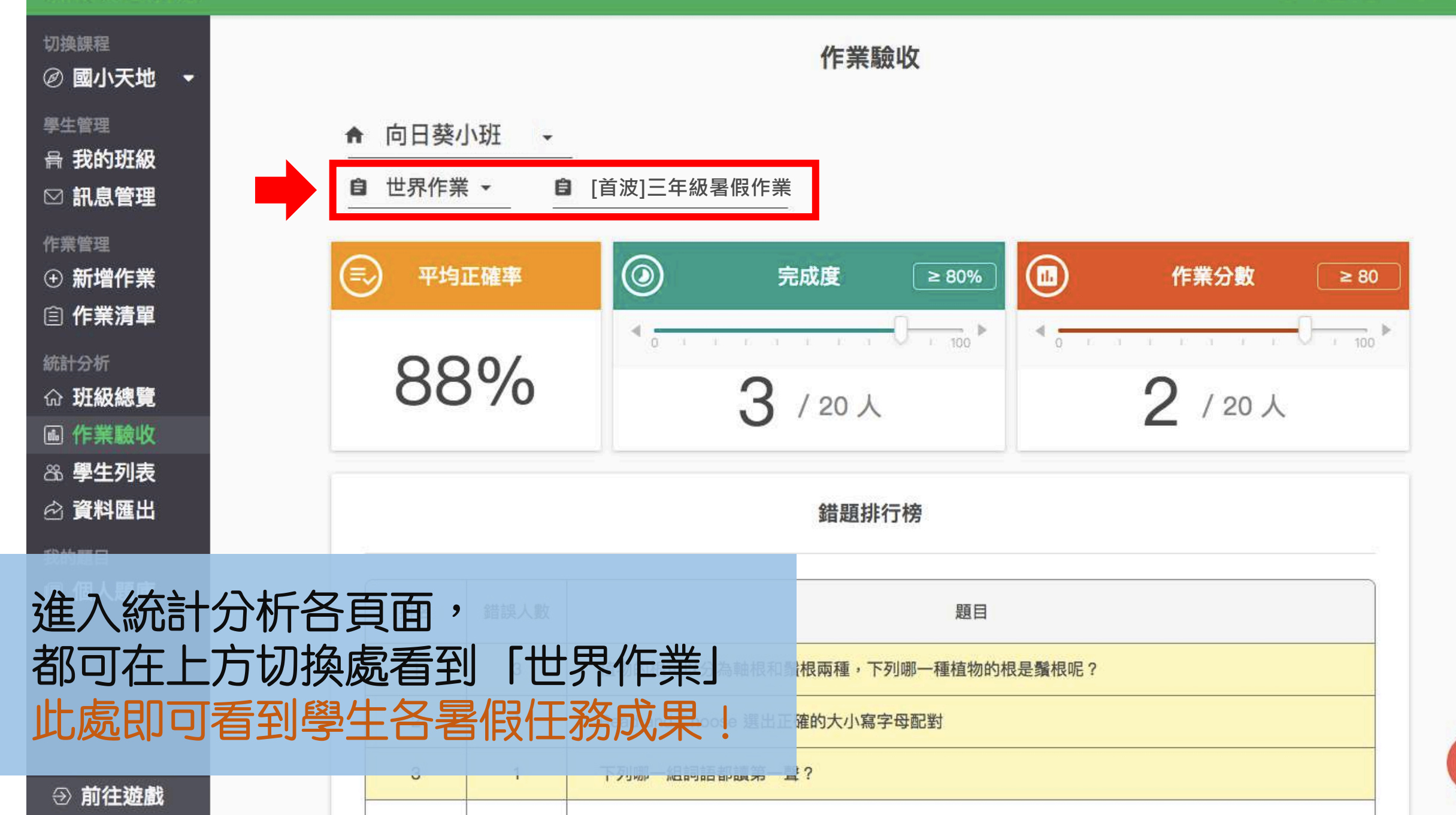

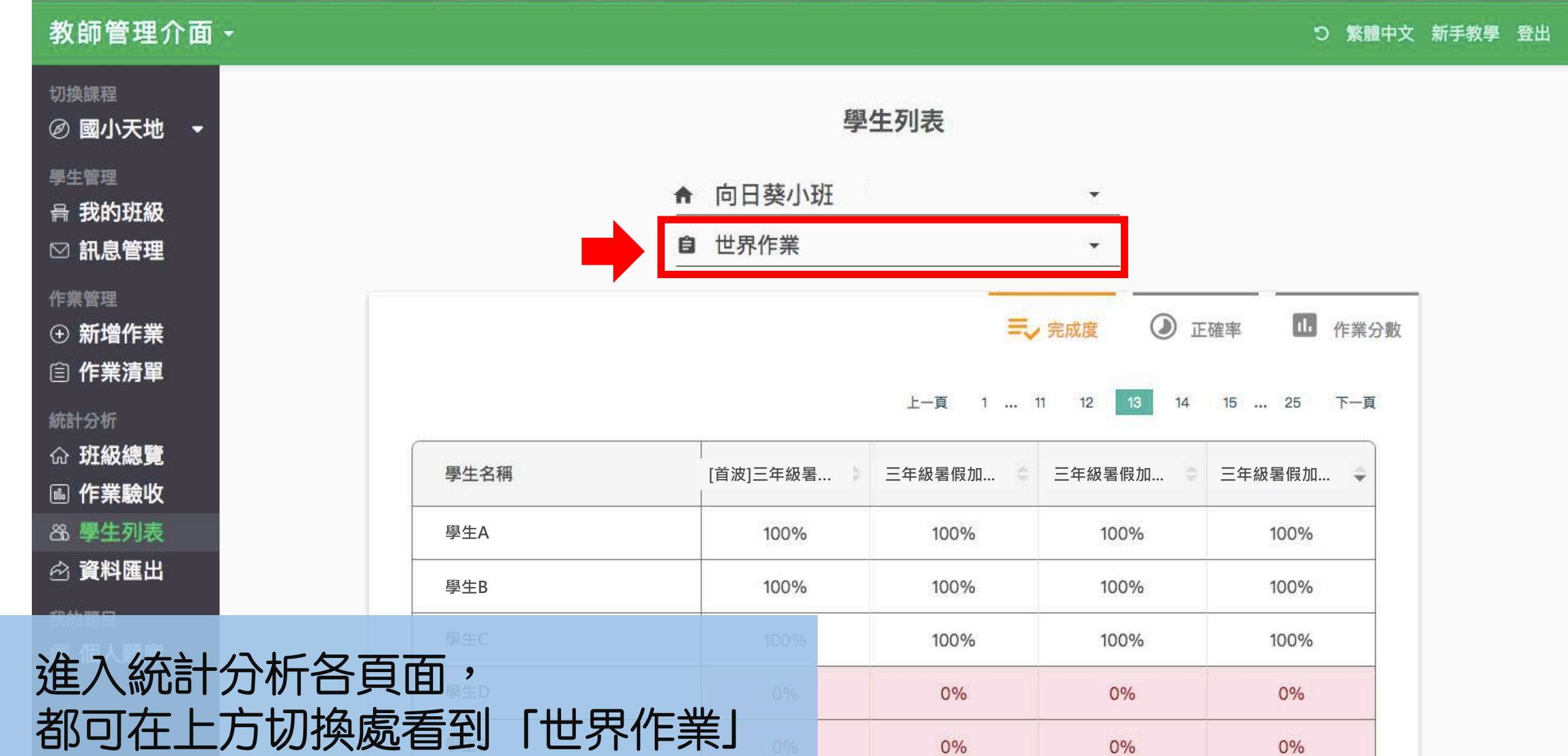

0%

0%

0%

0%

0%

0%

0%

此處即可看到學生各暑假任務成果!

⑦ 前往遊戲

學生G

0
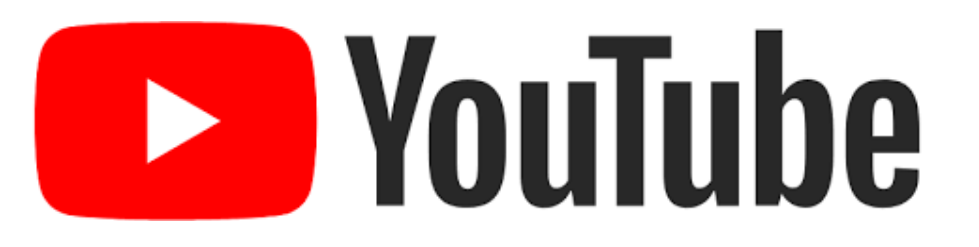

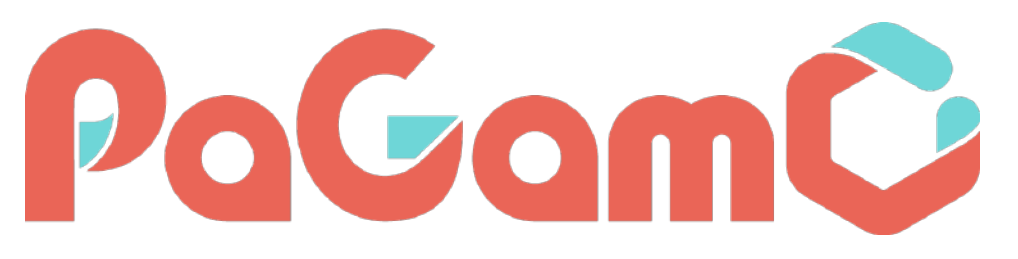

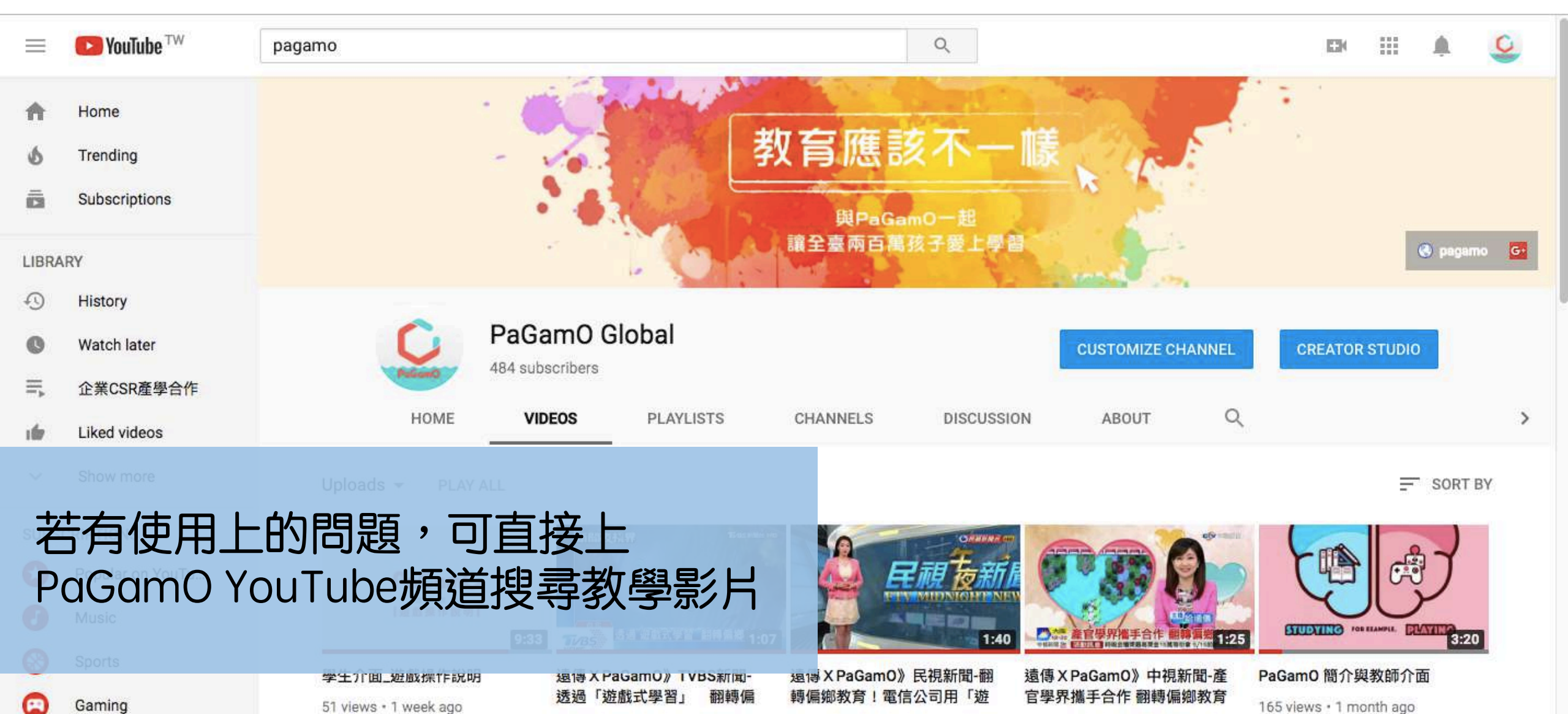

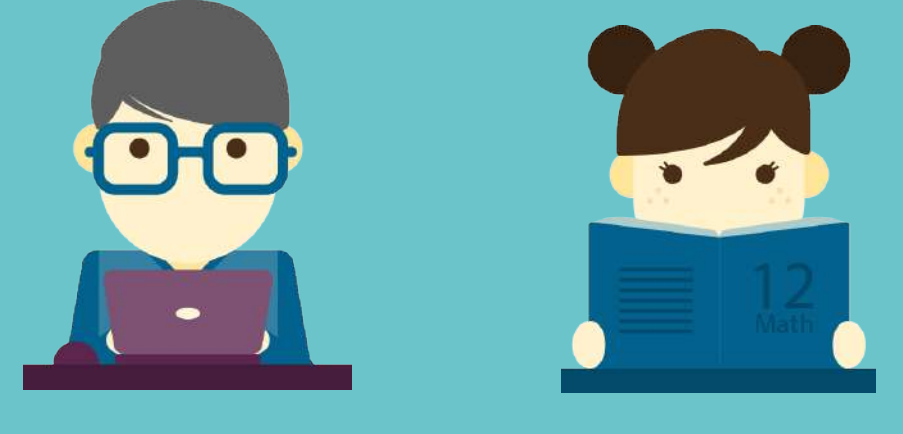

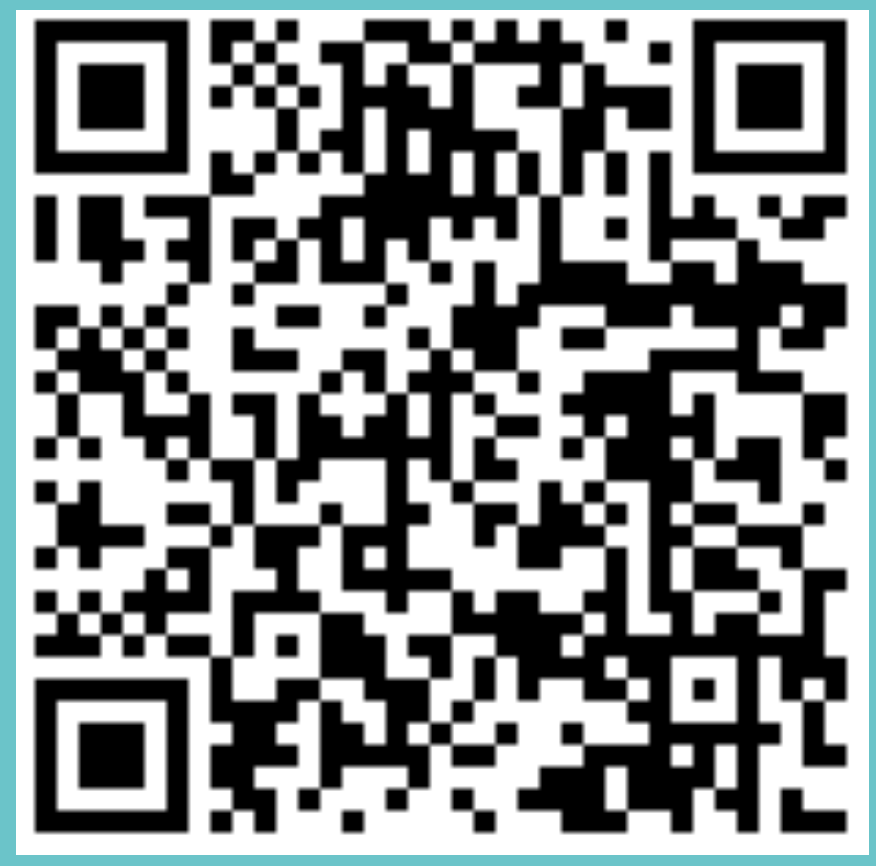

教學影片

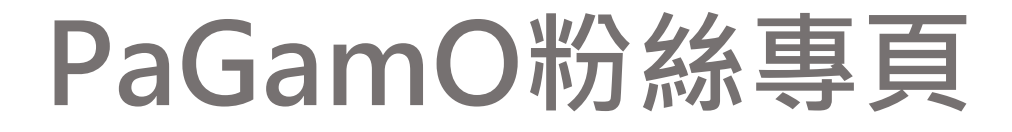

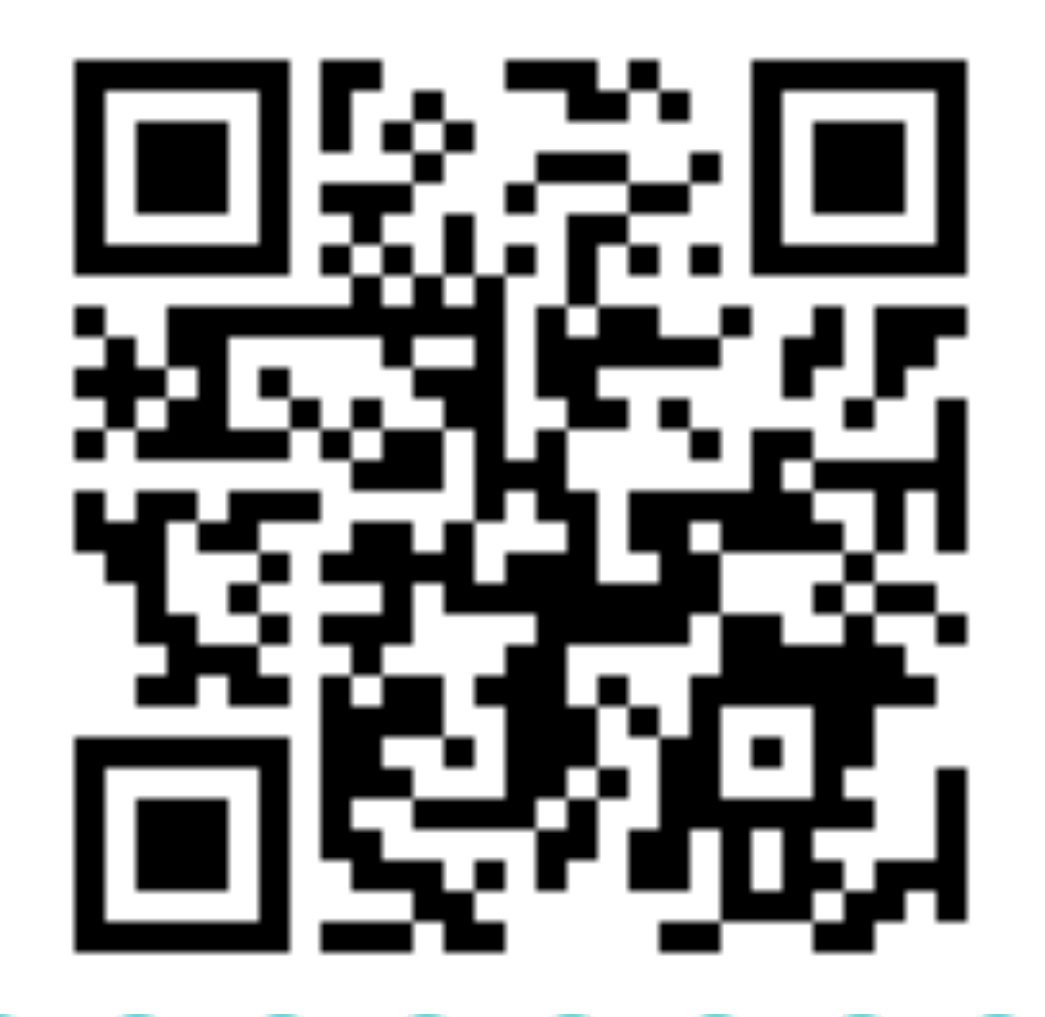

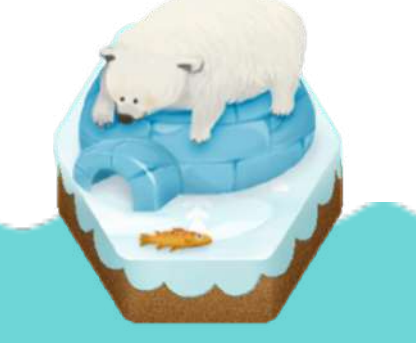